# R G M

## **R. Gonzalez Management, Inc.**

## Quick RGM System Reference/Guide 2017-2018

3560 S. La Cienega Blvd., Suite G Los Angeles, CA 90016 (323)730-8700 (323)730-8701 (Fax) http://www.rgmsms.com/

## **Table of Contents**

#### TITLE

| Table of Contents                      | 2  |
|----------------------------------------|----|
| Introduction                           | 3  |
| The RGM System Modules                 | 4  |
| User Access                            | 5  |
| System Navigation and Flow             | 6  |
| Help Features                          | 7  |
| Student Mastersheet                    | 8  |
| Types of Reports                       | 11 |
| Administration Module                  | 12 |
| Recruiting Module Flowchart            | 15 |
| How does the Recruitment Module Work   | 16 |
| Admissions Module Flowchart            | 18 |
| Registrar Module Flowchart             | 19 |
| Registrar Controls                     | 23 |
| Registrar Posting Student Data         | 25 |
| Registrar Functions Posting Attendance |    |
| and Grades                             | 27 |
| Registrar Functions Posting LOAs       |    |
| and Ends                               | 28 |
| Registrar Reports                      | 29 |
| Financial Aid Module Flowchart         | 31 |
| Financial Aid Functions - FAFSA        |    |
| and ISIR                               | 34 |
| Financial Aid Functions -              |    |
| Awarding Aid                           | 35 |
| Financial Aid Functions -              |    |
| Disbursing Aid                         | 36 |
| Financial Aid Reports TRX 5034         | 37 |
| Fiscal Module Flowchart                | 41 |
| Fiscal Functions -                     |    |
| Printing Checks/Vouchers               |    |
| TRX 6006                               | 43 |
| Fiscal Reports                         | 44 |
| Placement Module Flowchart             | 48 |
| Default Prevention                     | 50 |
| Contact                                | 51 |

## Introduction

#### Welcome To RGM

This introductory guide is intended to give you, the "USER", a visual guide of the RGM Web System. The Modules, Transactions (TRX), Functions and Reports will be explained in this guide. This guide was designed as a graphic overview of the system using a flow chart for each module.

As you read through this guide, you will learn the important elements of each module.

- <u>Administrators</u> may generate annual reports due to an accrediting agency, state agency, IPEDS and for the Department of Education such as NSLDS and GE reporting.
- **<u>Recruiters</u>** create a lead and follow their actions during the entire recruiting process. If needed, the student may be referred to Financial Aid to complete the FAFSA form that will assist the student in the enrollment decision.
- <u>Admissions</u> personnel can track the student admissions process with documentation, tests, enrollment information and attendance schedules. Students' picture is part of the student profile with the use of an acceptable digital camera. An enrollment agreement may be printed from the system along with multiple admissions reports.
- **Registrars** may track an enrolled student with the course length, hours (credit or clock), subjects, exams, operations, competencies and other required tasks. Attendance may be processed using the RGM biometric finger print reader time clock or other electronic devices. Grades, SAP evaluations, progress reports and transcripts can be tracked/printed. Attendance can be reviewed and printed by students for a period of the last four weeks of recorded detail attendance. Multiple reports are available to track students activities, status, IPEDS multiple annual reports, SAP reports, attendance reports and many more useful administrative reports
- **Financial Aid** Officers may enter data from the FAFSA and send it to CPS; however, institutions are strongly advised to implement the use of FAFSA on the web in order to provide the families with the great tool to retrieve IRS data. A FAO may additionally, record any Professional Judgment or Dependency Override, print any revised ISIR received, document any verification process by following the system items that need to be verified in accordance to the verification group assigned to the student. Corresponding verification group forms would be provided by the system. "C" comments as required on the ISIR, could be document with the institutional action to clear the comments listed, and request revised ISIR's, make financial aid awards, test SAP per institutional SAP policy using the system internal controls per the school policies and procedures, other eligibility requirements would be tested before the FAO authorize Title IV disbursements. Based on these internal controls, the financial aid officers can see what checks are payable and due to students, an in cases where the student check is on hold, the reason for the holding is provided to the financial aid department for subsequent corrections. Multiple financial aid reports and reminders are provided to assist the financial aid officer and school administrators in their daily chores. NSLDS and GE reporting is also included in the services.
- **Fiscal** Officers may print approved Title IV disbursement (check or vouchers) and track all charges and payments while keeping a secure audit trail in the accounting transactions. The system provides administrators with a daily remainder of any credit balances, refunds or post withdrawal disbursements due including amount, aid program and due date. If the student is terminated by the registrar office, the system will (if the student is a Title IV recipient) calculate Return of Title IV to determine any unearned funds that need to be returned or post-withdraw payment from Title IV that need to be advanced to students. In addition, when the student is terminated, the system would apply the institutional refund policy to determine any refunds due or any balances due from the student. Fiscal officers may print an accounts receivable report, 90/10 calculation report, fiscal operation report, billing letters, cash flow and other helpful reports as often as needed. A full set of Blue Book subsidiary ledgers are maintained by the system.
- **<u>Placement</u>** Personnel can track future needs of externships/placement positions and track placement efforts on each student. A gainful employment report may be generated from the admission annual report section to provide a school an idea of their current status and position on that reporting requirements.
- **Default Prevention** Officials may use the system to assist students having difficulties in meeting their student loan obligations. In addition, institutions may use reports from this module to exchange data with their assigned agency working with your loan borrowers.

The entire function of the RGM system is a web-based integrated database with multiple checks and balances to secure its accuracy, integrity and reliability of the system.

Thank you for the opportunity to be of service to your school.

3

## **The RGM System Modules**

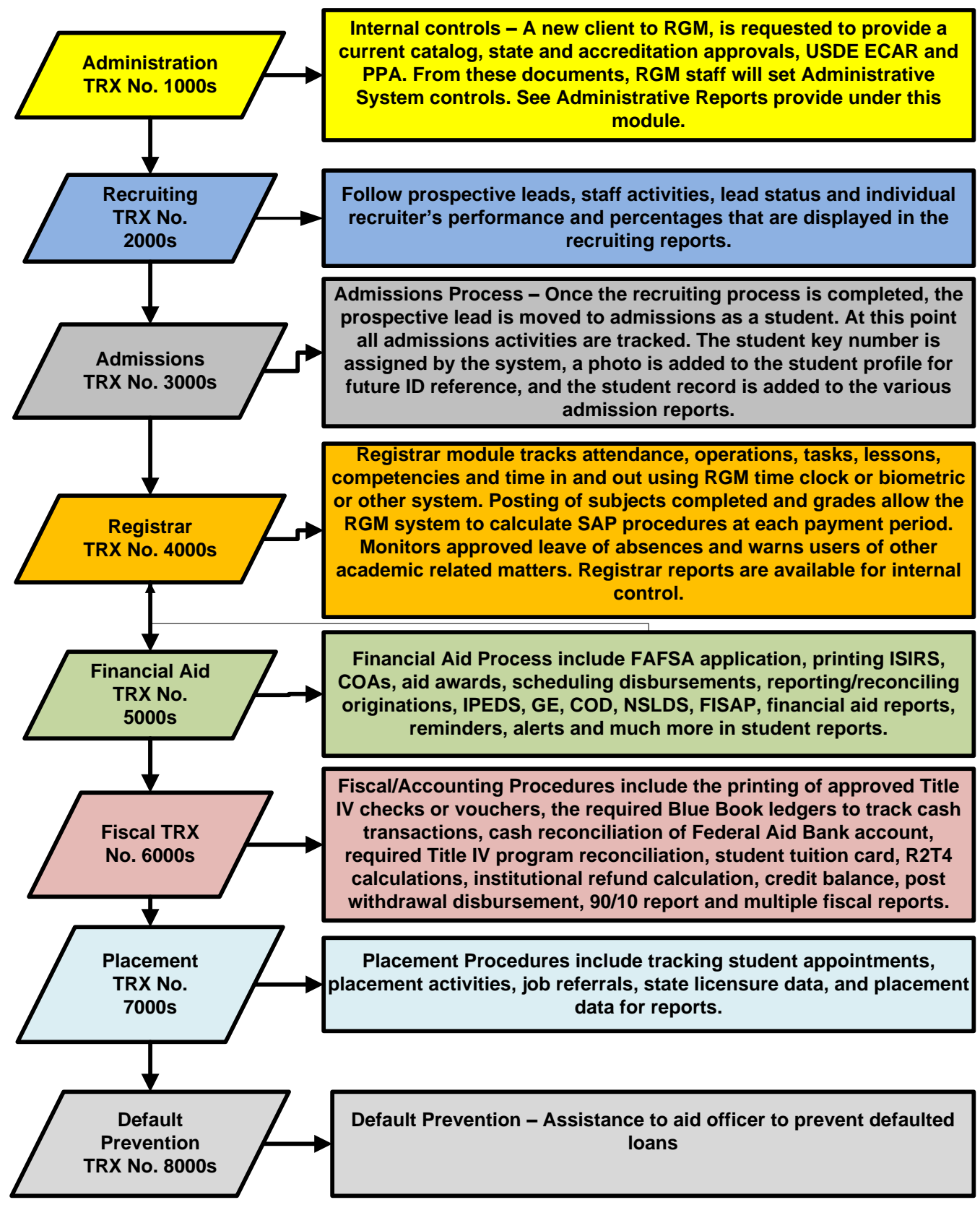

Please Note: Modules and transactions (TRX) not applicable to the institution or not available to the user's access level, may not appear on the screen. Some TRX marked as (RGM) is limited to RGM staff. Upon school administrator request, some TRX controls will be assigned to users once they gain experience using the system.

#### User Access, modules and transactions will display in accordance to each individual

school needs. Those TRX marked as (RGM) will be controlled by RGM

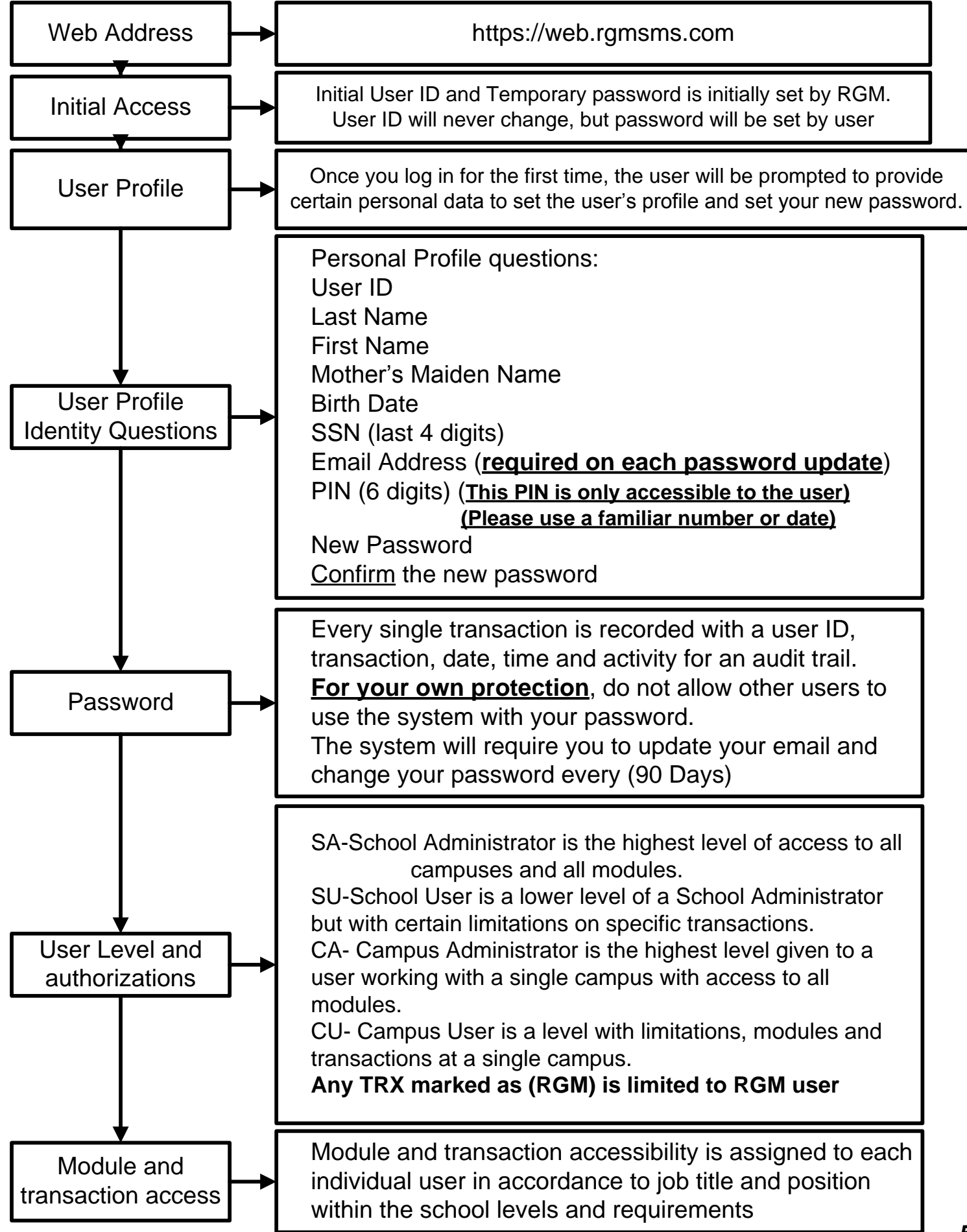

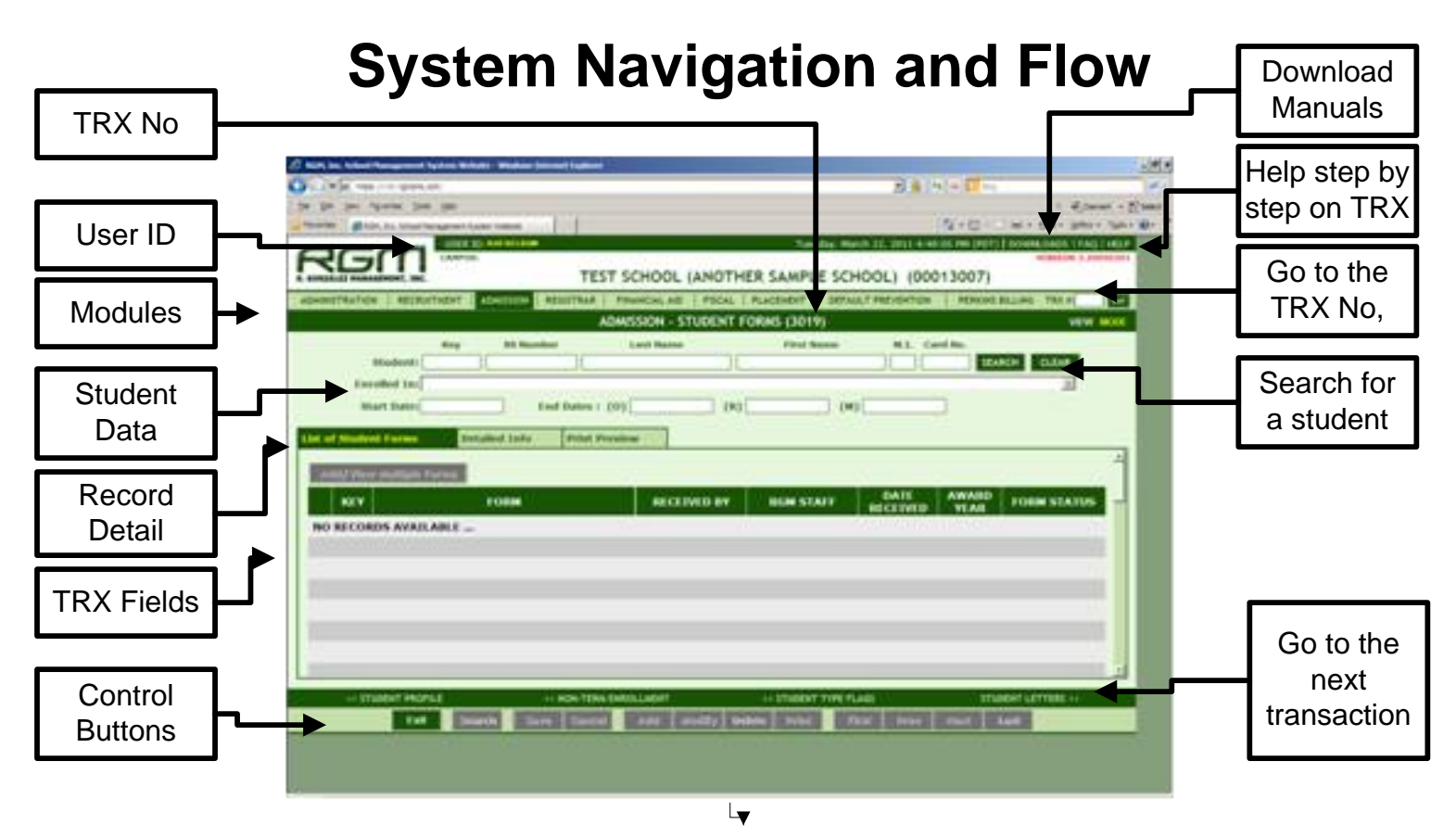

| TRX No.<br>User ID<br>Modules | Indicates the transaction number that you are currently working with<br>Indicates the personal ID of the current user<br>The modules available to the user                                                                                    |
|-------------------------------|----------------------------------------------------------------------------------------------------|
| Student Data                  | Student Key number (assigned by the system to each student at each school)                                                                                                    |
|                               | Last Name, First Name, MI, school ID                                                                                                    |
|                               | Enrollment number and course                                                                                                    |
|                               | Start date, Original expected end date, revised expected end date,<br>and Manual end date                                                                                                    |
| Record Detail                 | On each transaction the fields would show different options                                                                                                    |
| TRX Fields                    | On each transaction the fields would show different data entry<br>options                                                                                                    |
| Control buttons               | Exit, search/Find, View, Save, Cancel, Add, Modify, Delete, Print,<br>First view, Next view, Previous view and Last view of entries.                                                                                                    |
| Downloads                     | Download manuals on the system (Caution: Very large files, refer to Help)                                                                                                    |
| Help                          | Step by step instructions on any given TRX in the system                                                                                                    |
| Go to TRX No.                 | To enter the TRX number and go directly to that screen                                                                                                    |
| Search and Clear              | To clear current record and search for next student. Searching<br>without one of the student data elements, will prompt the user to<br>select a student from a listing of all students or from a a listing<br>from selected enrollment status |
| Go to the next TRX            | This navigation tool indicates previous or next transaction sequence within the module that the user is currently working with                                                                                                    |

#### **HELP FEATURES**

The RGM system has Help Features to assist the user while navigating through the Web System.

RGM has two websites, each having different functions.

The RGM Website www.rgmsms.com is the website for current and prospective clients. You can access this website by clicking on the **RGM WEBSITE** link on the Web page where the user logs in to the system.

#### CHOOL MANAGEMENT SYSTEM Today is MondayNovember 2, 201511:08:11 AM

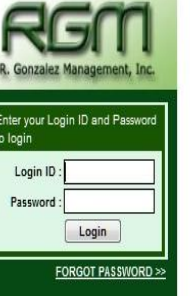

please visit the RGM WebSite.

access the clients only page.

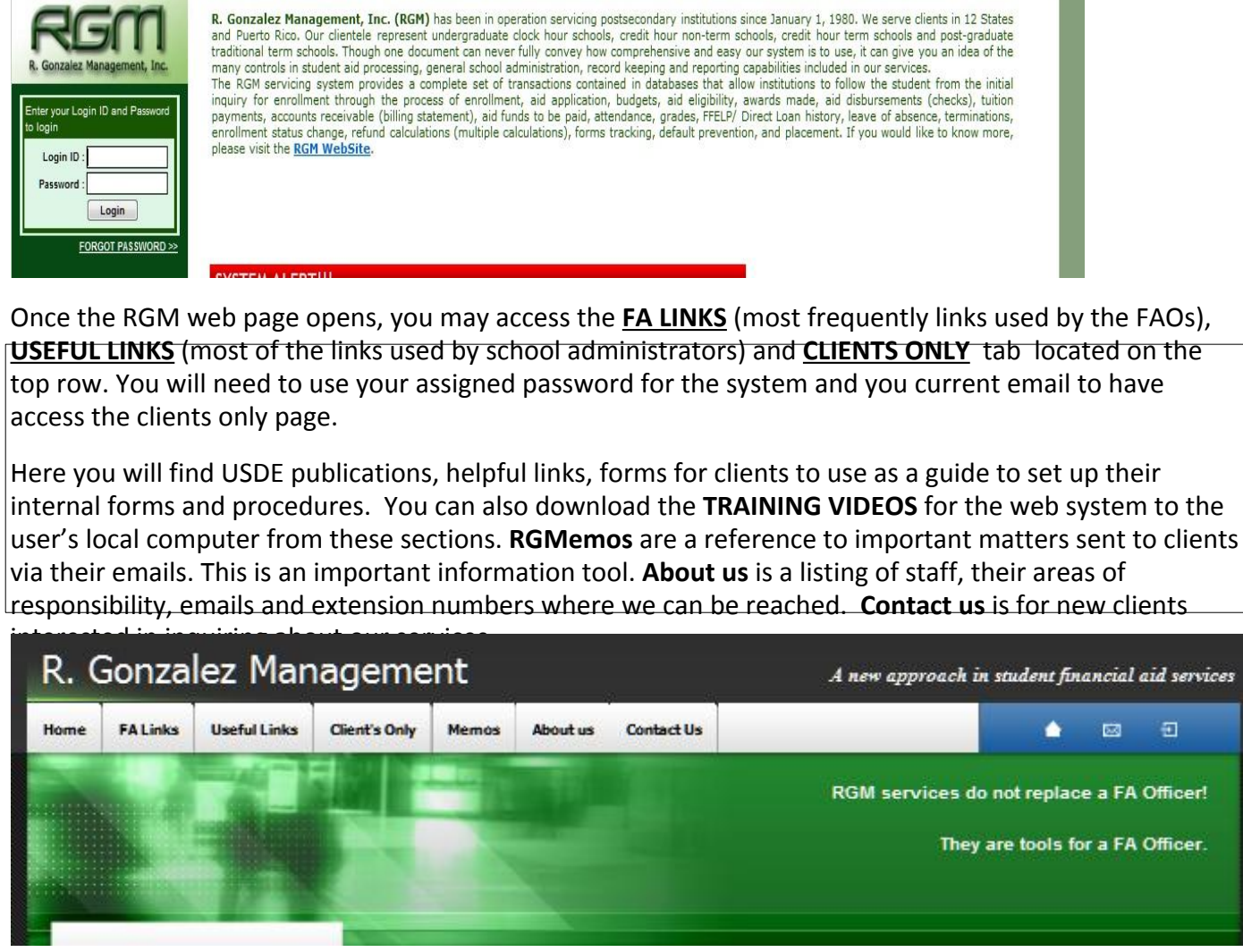

#### Main RGM System Web site

The RGM Web System https://web.rgmsms.com is the main link or website that schools use to process student information and generate reports.

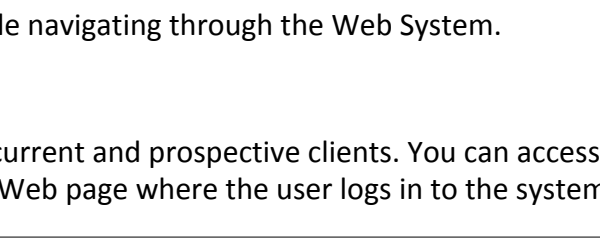

#### Student Mastersheet (1 of 3)

Once a student is moved from the recruitment module to the admissions module, the student master sheet may be viewed in every module by selecting **STUDENT MASTERSHEET** from the module menu. The authorized access level assigned to each user determines which areas the user will view on the master sheet. Each area of the master sheet is described below. A user may click on the <u>ALL</u> box to view the entire contents of the master sheet (**Caution:** many pages) or select one or more sections by clicking on the specific box. The student I.D. and Pending Work listing items that need corrective actions from the school staff will appear in the section the user is viewing.

| Personal Data                   | ┣-[         | Student's Personal Data                                                                      |
|---------------------------------|-------------|----------------------------------------------------------------------------------------------|
| Enrollment Data                 |             | Course data, dates, enrollment status, refund policy, groups, flag type, Pell payment period |
| Financial Aid<br>eligibility    | -[          | FAFSAs and ISIRs entered into the system or received from CPS                                |
| Payment periods                 | ┣-[         | Payment periods in course of study for Pell and Direct Loan                                  |
| Other Pell                      | ┣-[         | Pell received at a prior school (Transfer monitoring)                                        |
| Pell Eligibility<br>Used        | ┣-[         | Amount of Pell received from prior enrollments at any school                                 |
| Financial need/<br>awards made  | ┣-[         | Budget data including COA, EFC, and aid awards                                               |
| Tuition Account                 | -[          | Student tuition account showing all charges, payments, balances and funds paid to student    |
| Financial Aid disbursements     | <b> -</b>   | Summary of all Title IV disbursed to the student                                             |
| Pell Originations               | ┣[          | Record of Pell originations send to COD                                                      |
| Pell<br>Disbursements           | ┣-[         | Record of pell disbursements sent to COD                                                     |
| Entrance and Exit<br>Counseling | ┣-[         | Record of Direct Loans Counseling                                                            |
| Direct Loan<br>Originations     | <b> -</b> [ | Record of Direct loans originated                                                            |
| Direct Ioan<br>Disbursements    | ┣-[         | Record of Direct loan disbursements                                                          |
| Direct Ioan<br>Changes          | ┣-[         | Record of Direct loan changes                                                                |
| FFELP                           | ┣┫          | Record of FFELP loans posted                                                                 |
| Delinquent<br>Borrower Data     |             | Records from NSLDS on delinquent Loans                                                       |

#### Student Mastersheet (2 of 3)

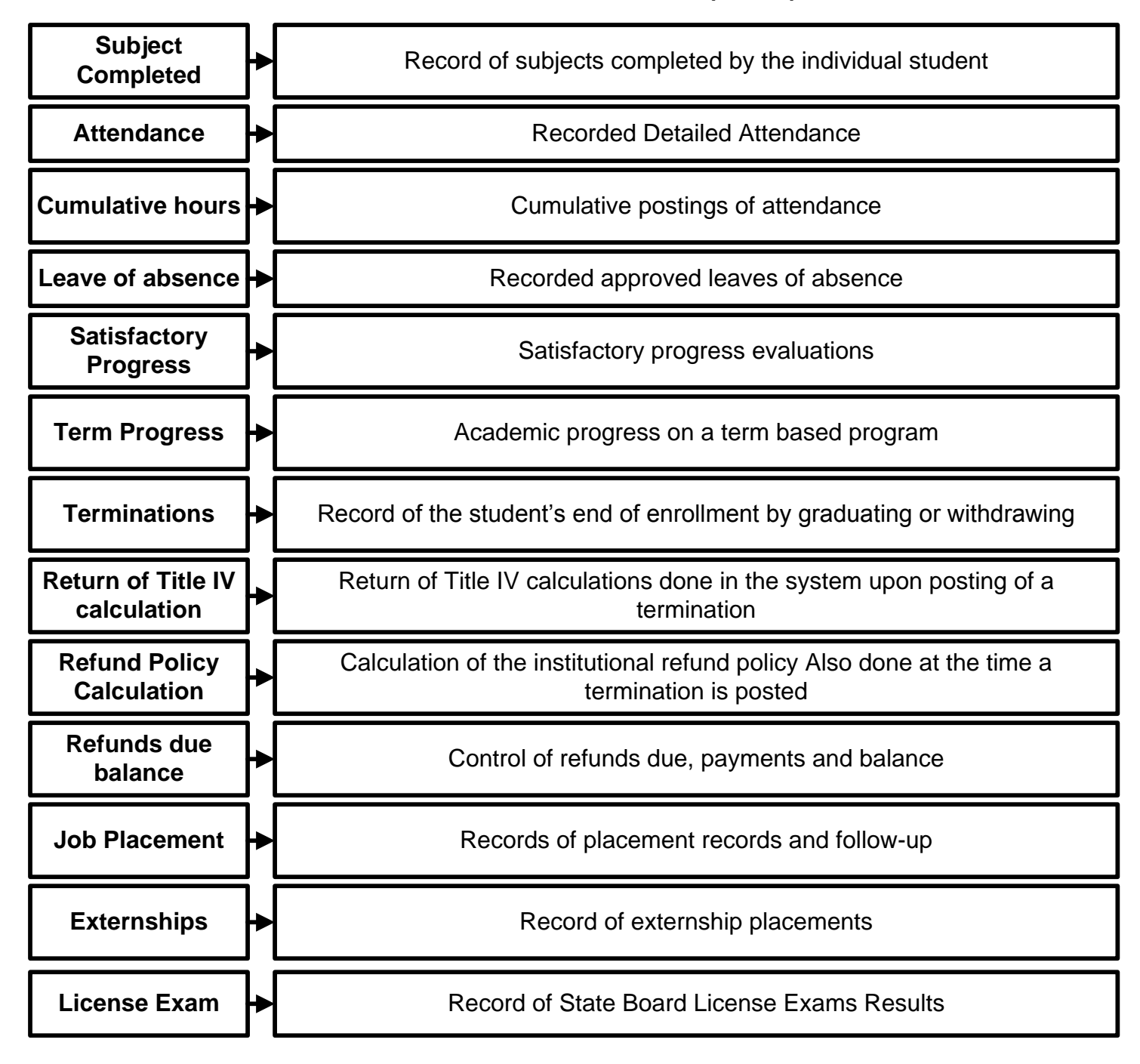

#### Student Mastersheet (3 of 3)

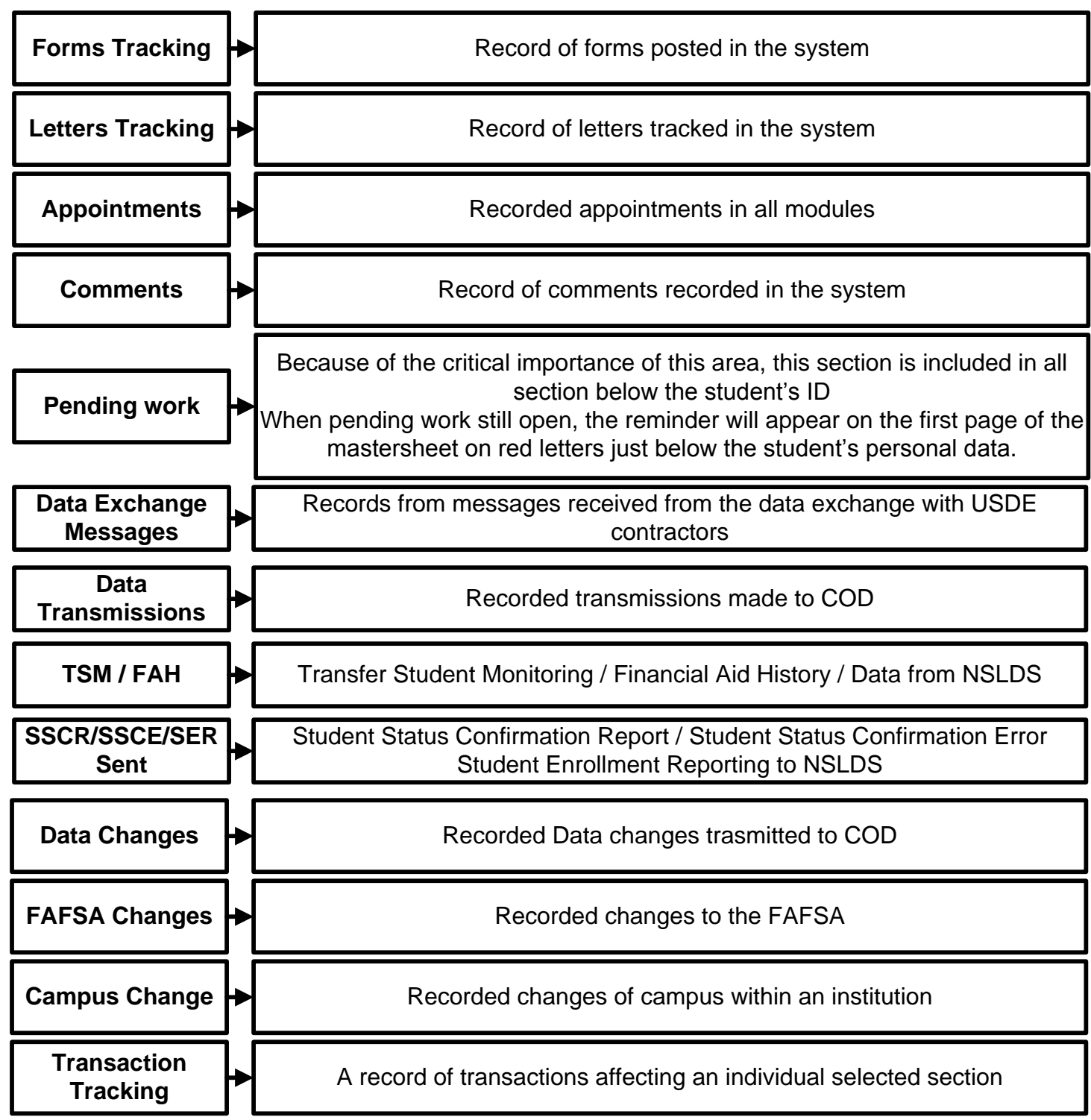

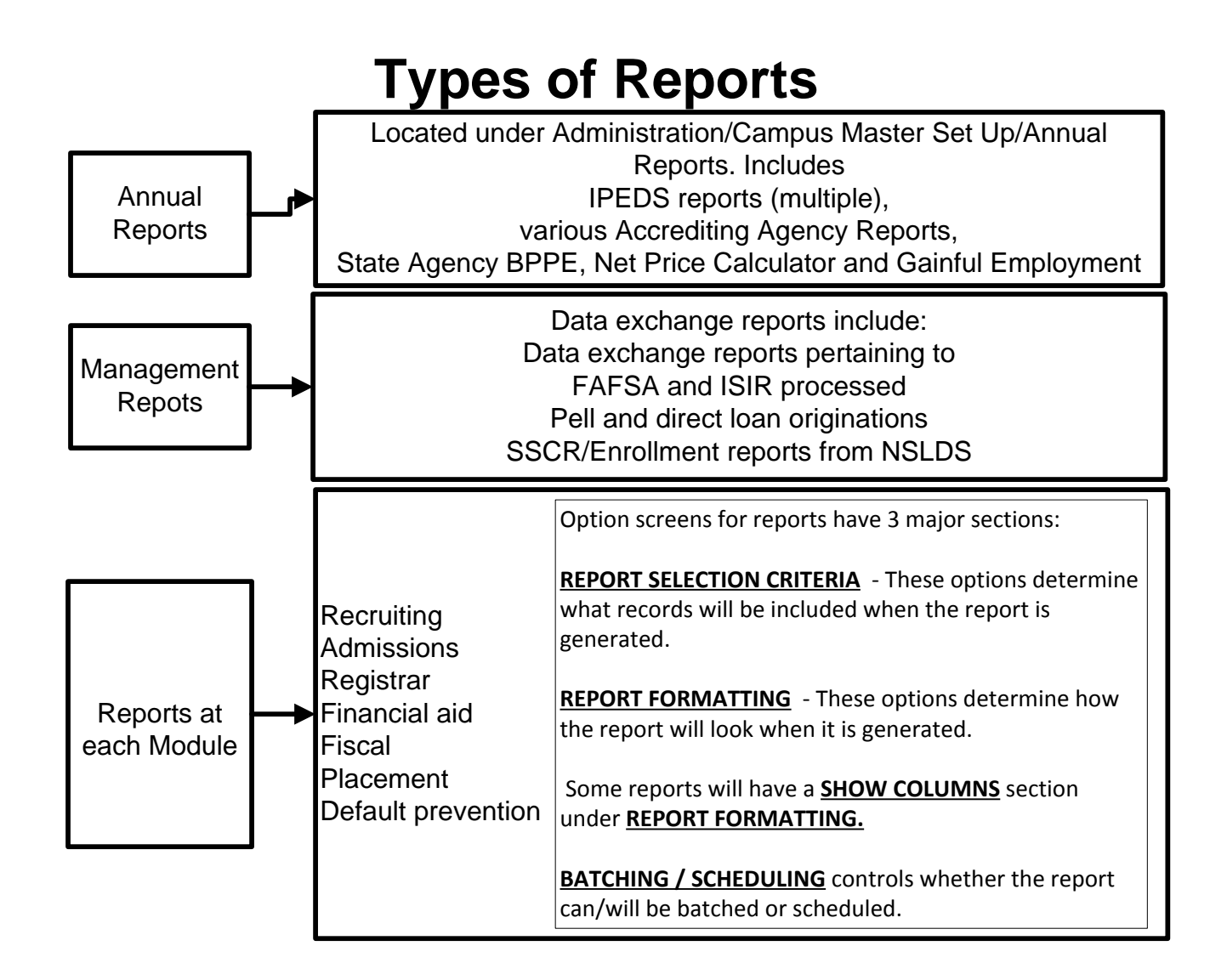

## Internal structure of each module

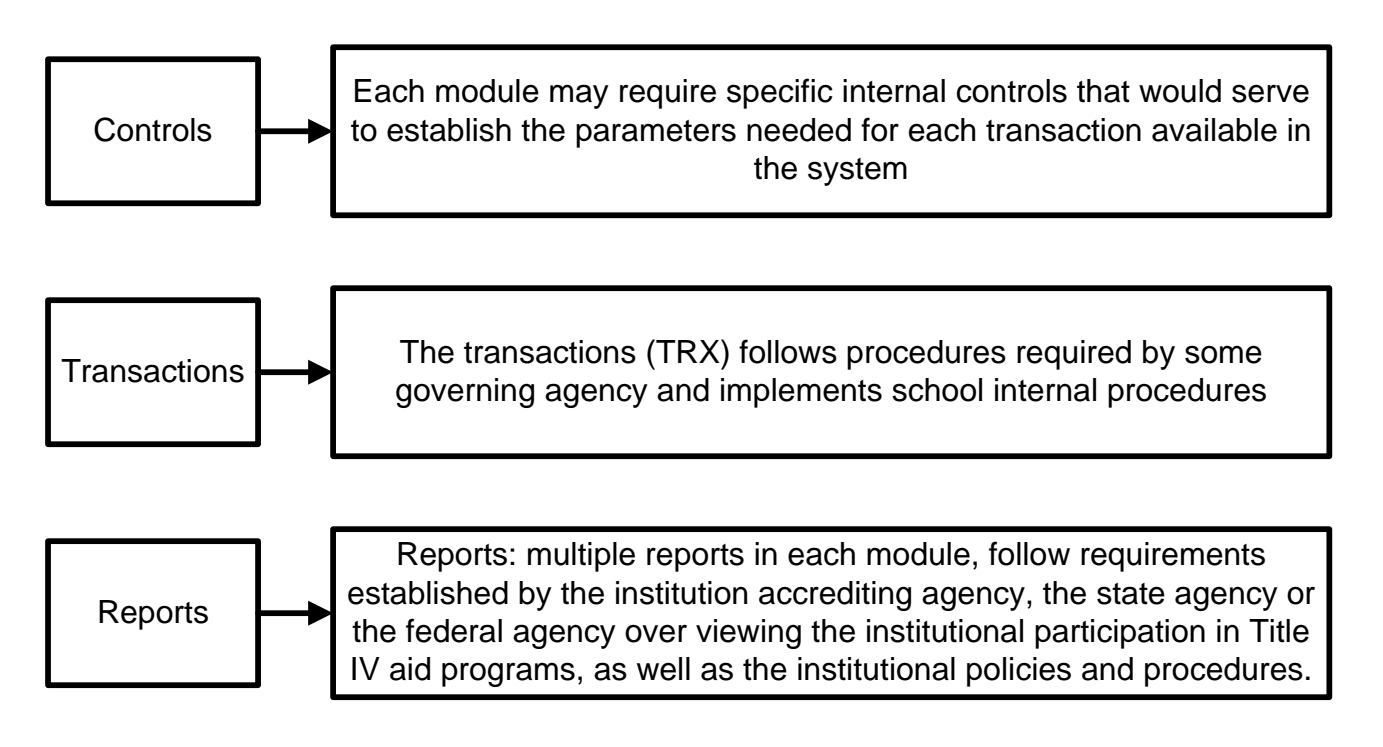

#### Administration

#### These are tools set and administrated by RGM staff only Authorized Campus Administrators may view these controls

#### Campus Master Setup

| 1001 | ]→  | View School Profile (RGM)            |
|------|-----|--------------------------------------|
| 1002 | ]→  | Business Partners Agencies (RGM)     |
| 1003 | ]→  | View Campus Profile (RGM)            |
| 1004 | ]→  | State Authorizations (RGM)           |
| 1005 | ]→  | Accreditations (RGM)                 |
| 1006 | ]→  | U.S. Title Program Eligibility (RGM) |
| 1007 | ]→  | Non-Title IV Programs (RGM)          |
| 1008 | ]→  | Bank Accounts (RGM)                  |
| 1043 | }_→ | School Regulations (RGM)             |
| 1009 | ]→  | Refund Policies (RGM)                |
| 1010 | ]→  | Full Time Definitions (RGM)          |

#### Programs

| 1012 | ┝ | Programs of Study - Credit Hour Programs (RGM)          |
|------|---|---------------------------------------------------------|
| 1013 | ┝ | Programs of Study - Clock Hours Programs (RGM)          |
| 1014 | ┝ | Term Programs of Study - Non-Degree Programs (RGM)      |
| 1015 | ┝ | Term Programs of Study - Degree Granting Programs (RGM) |

#### Program Charges

| 1016 | ┝ | Standard Charges (RGM)                        |
|------|---|-----------------------------------------------|
| 1017 | ┝ | Program Charges - Non-Term Credit hours (RGM) |
| 1018 | ┝ | Program Charges - Non-Terms Clock Hours (RGM) |
| 1019 | ┝ | Program Charges - Term Programs (RGM)         |

#### Program Dates

| 1020 | → Start Dates (RGM)                                  |
|------|------------------------------------------------------|
| 1021 | Term dates (RGM)                                     |
| 1044 | Open dates for posting on set courses of study (RGM) |
| 1045 | Non-Term Payment Periods (RGM)                       |
| 1022 | Non-Term Block dates (RGM)                           |
| 1023 | Date of Program Authorizations (RGM)                 |
| 1024 | Holiday, Vacations or Breaks (RGM)                   |

#### Administration (page 2)

#### These are tools set and administrated by RGM staff only Authorized Campus Administrators may view these controls

#### **Other controls**

| 1025 | ┝   | Forms/Validations (RGM)                |
|------|-----|----------------------------------------|
| 1026 | ┝─┥ | Forms Set for file documentation (RGM) |
| 1027 | Ì→Ì | Letters (RGM)                          |
| 1028 | Ì→Ì | Letter sets (RGM)                      |
| 1029 | ┝─┥ | Funding sources (RGM)                  |
| 1030 | Ì→Ì | Owners (RGM)                           |
| 1031 | Ì→Ì | Cohort Default Rates (RGM)             |
| 1032 | ]•  | Annual Flags (RGM)                     |
| 1033 | ]→  | Reviews (RGM)                          |
| 1034 | ]→• | Days open (RGM)                        |
| 1035 | ]→• | School Mastersheet (RGM)               |
| 1036 | ┣━┥ | Annual Reports                         |
| 1060 | ]→• | IPEDS-Outcome Measures Report          |
| 1062 | ]▶  | IPEDS-Graduation Report                |
| 1065 | ]▶  | IPEDS- Completions Report              |
| 1066 | ┝─┥ | IPEDS-12 Month Enrollment Report       |
| 1070 | ┣━┫ | Gainful Employment Disclosure Report   |
| 1071 | ┣━┣ | BPPE Fact Sheet                        |
| 1072 | ]▶  | BPPE Annual Report                     |
| 1073 | ]▶  | ABHES Annual Report                    |
| 1074 | ]▶  | NACCAS Annual Report                   |
| 1037 | ]▶  | Scheduled Reports (RGM)                |
| 1038 |     | View scheduled Reports (RGM)           |
| 1039 | ╞   | Check list of reference controls (RGM) |
| 1040 | ┝   | Job Titles (RGM) Employees             |
| 1041 | ╞   | Employees (RGM)                        |
| 1042 | ╞── | User Profiles (RGM)                    |

| System Mail           | ┝─▶└        | CPS, CB, and NSLDS mails (RGM)          |
|-----------------------|-------------|-----------------------------------------|
| 0096                  | ┝━▶         | Data Exchange Reports (RGM)             |
| 0097                  | ┝━┝         | Pell ED Errors Manual Fix (RGM)         |
| 0117                  | ┝━▶[        | Pending to COD Disbursements            |
| No Response<br>Report | <b> </b> →[ | Problem Report (RGM)                    |
| 0118                  | ┝━▶[        | Enrollment Reporting/SSCR File List     |
| 0119                  | ┝─▶ि        | Enrollment Reporting/Late Certification |
| 0120                  | ╞━▶         | Enrollment Reporting Received           |
| 0121                  | ┝━▶[        | ISIR Posting Lists                      |

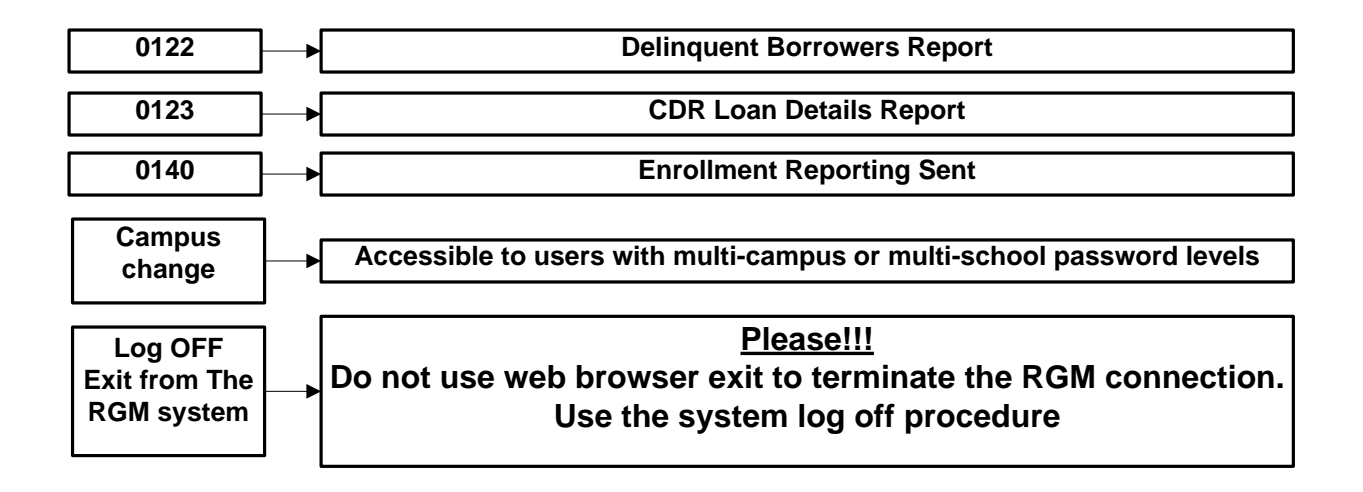

#### How does the Recruitment Module work?

This module is not a required module, institutions have an option to use it or not. It is necessary for the institution to set up the internal controls if the school intends to use the recruitment module. Those controls would be set as follows:

#### Controls

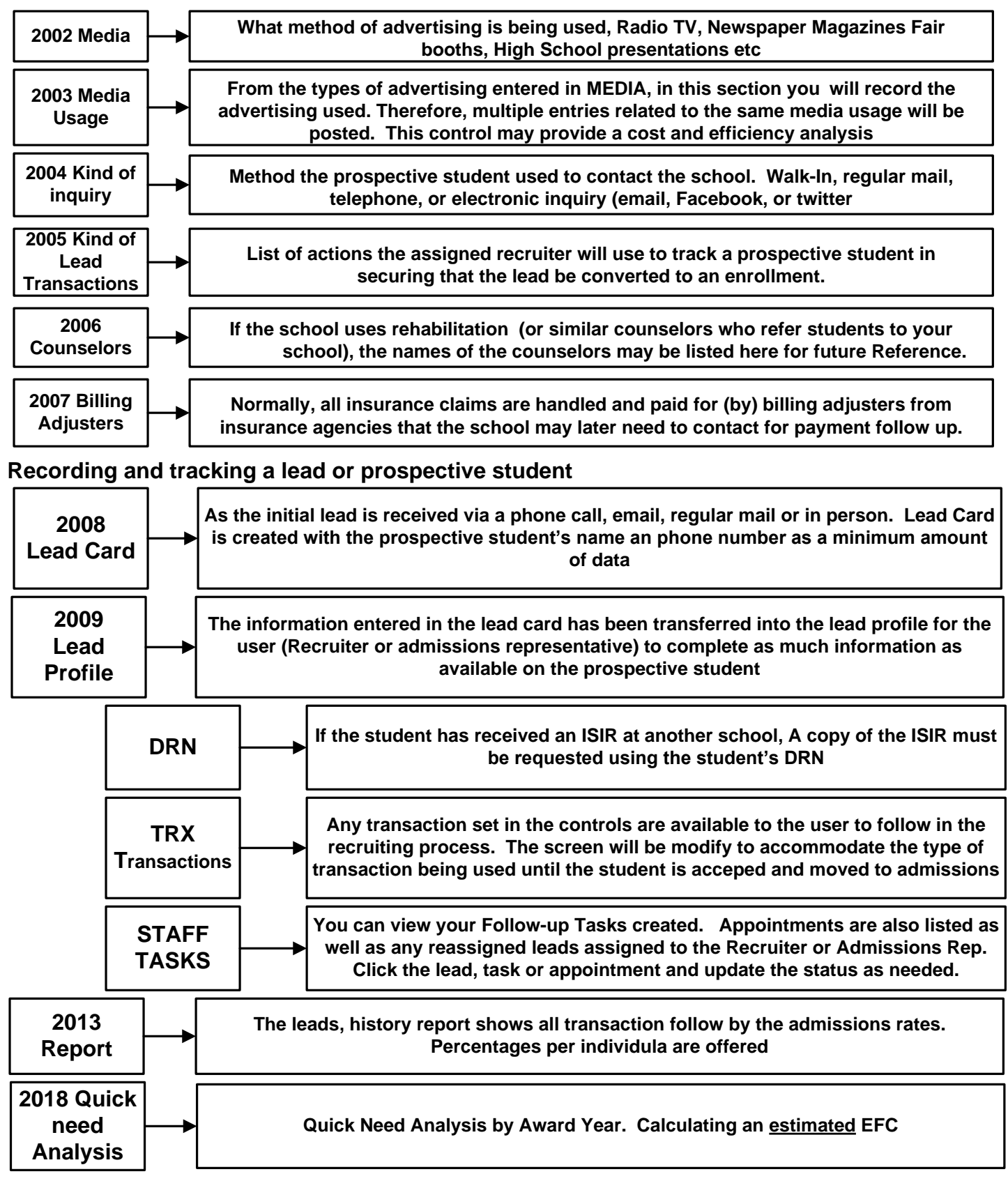

Track your leads, see how your advertising investment is working for your institution

#### **Recruiting Reports**

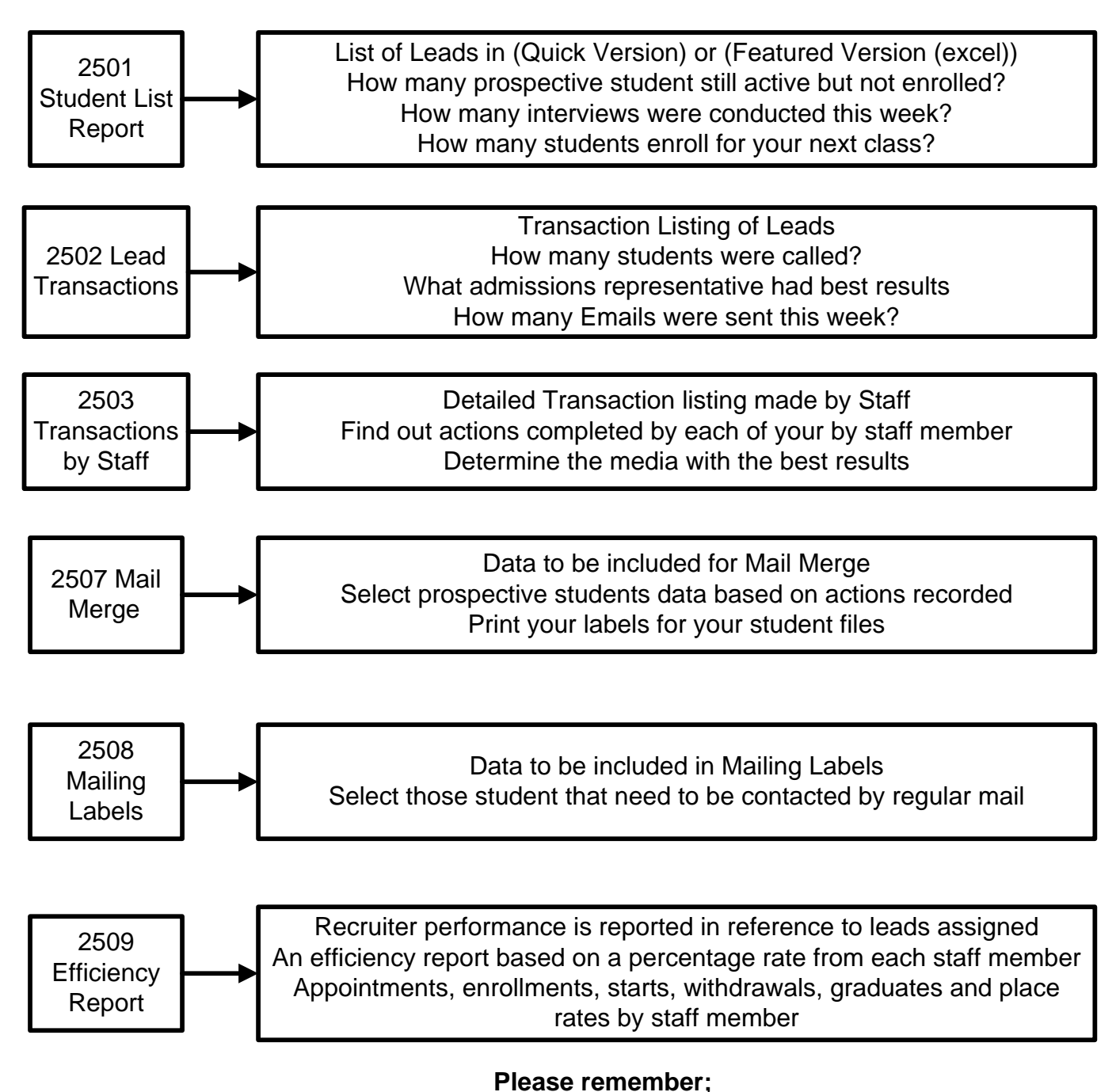

This module will work for you as you determine the institutional needs and controls of funds invested on media and recruiting staff procedures and measurements

Not a required module to reach out for Title IV Financial Aid

#### **Admissions Module 1**

It is necessary for the institution to set up some of the controls needed for the admissions module to function in accordance to the Institutional procedures, those controls would be as follows:

#### <u>Controls</u>

| 3001 Controls                  | ┣→[       | Third party funding contract that may require a billing control                                                                                                    |
|--------------------------------|-----------|----------------------------------------------------------------------------------------------------|
| 3002 Admissions<br>Requirement |           | Minimum level of education required for admission into a program of study                                                                                                    |
| 3003 Admissions<br>criteria    |           | Regular students would be those with a high school diploma or equivalent, GED, State<br>Certification or home schooled That enrolls to received a Diploma, Certificate or Degree<br>from the course. A Non regular student would be a high school district student that<br>enrolls to obtained high school credits untill they graduate from High School. |
| 3004 Admissions<br>Test:       | <b> -</b> | Admissions and ATB exams used by the institutions                                                                                                    |
| 3005 Proctors                  | -→[       | Approved Test Administrators by the Test Publishers                                                                                                    |
| 3006 Groups                    | ▶[        | Groups may be assigned based on program and start dates                                                                                                    |
| 3007 Type Flag                 |           | Within the groups, institutions may segregate student into different subgroups in accordance to the school needs                                                                                                    |

#### Working with student data

| 3008 Student<br>Profile           | <b>→</b>     | If the student was created as a lead and moved from recruiting to admissions, all the data in the recruiting would appears on the student profile If not, this would be the entry point for a new student. The student profile is to be completed as much as possible. |
|-----------------------------------|--------------|----------------------------------------------------------------------------------------------------|
| 3009 Student<br>Appointments      | •            | Enter comments on individual students. Restrict the comment to user, area users only or available to all users.                                                                                                    |
| 3010 College<br>Transcript        | →            | If the student is given credit for subjects completed at a prior college, they may be entered here.                                                                                                    |
| 3011 High<br>School<br>Transcript |              | High school transcript data may be entered here                                                                                                    |
| 3012 Test Taken                   | <b>-&gt;</b> | If the student took an admissions test or an ATB test it may be recorded here                                                                                                    |
| 3013 Non-Term<br>Enrollment       | •            | If the course is a non-term program, the enrollment data is entered here                                                                                                    |
| 3014 Term<br>Enrollment           | •            | If the course is based on terms, enrollment data is entered here                                                                                                    |
| 3015 Weekly<br>schedule           | •            | Enter the student weekly schedule for a non-term program                                                                                                    |
| 3017 Groups                       | →            | Assign the student to a group if applicable                                                                                                    |
| 3018 Type<br>Flag                 | →[           | Assign a type flag to the student                                                                                                    |

#### Admissions 2 Recording the Student Admissions Process

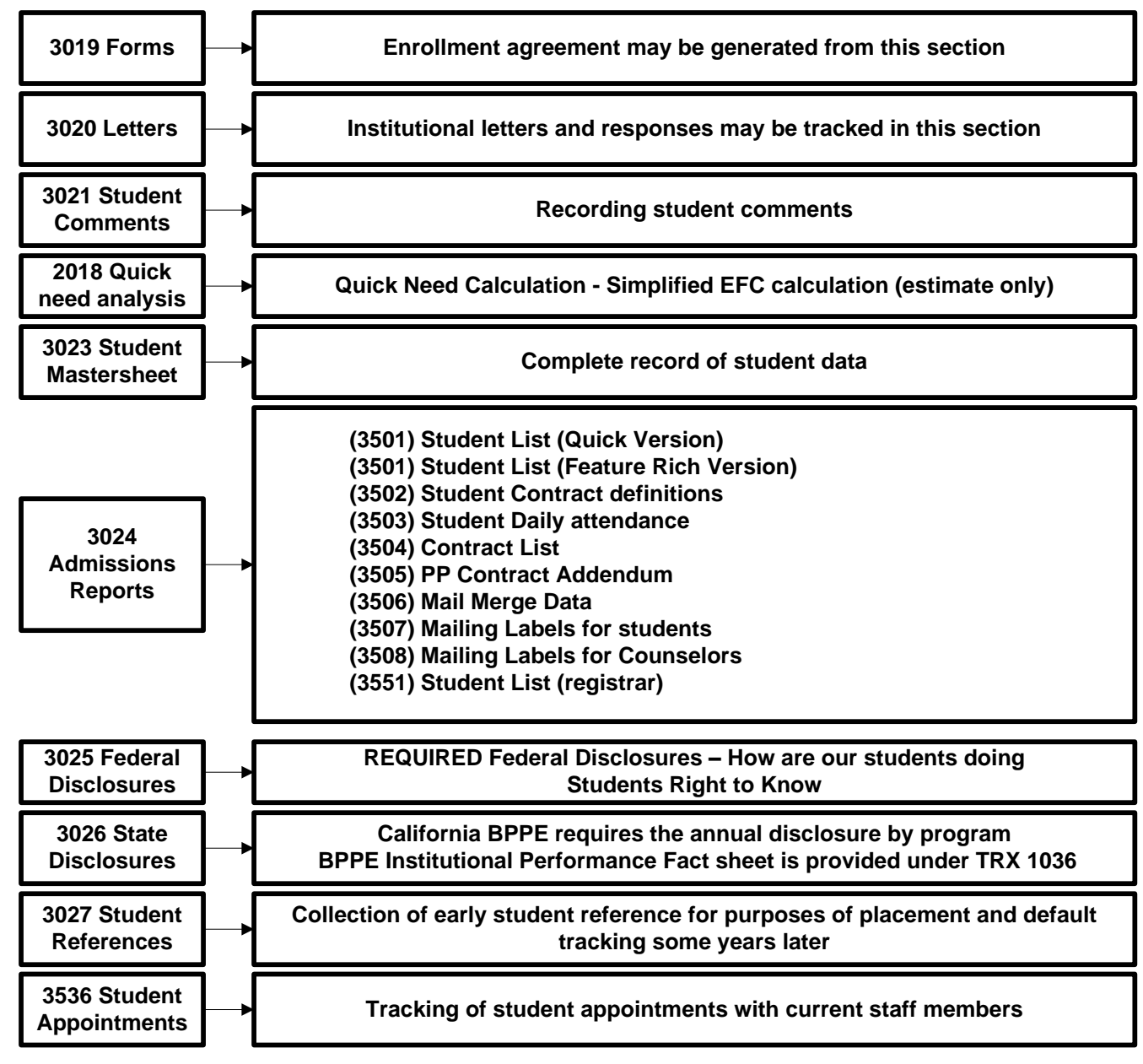

## Registrar

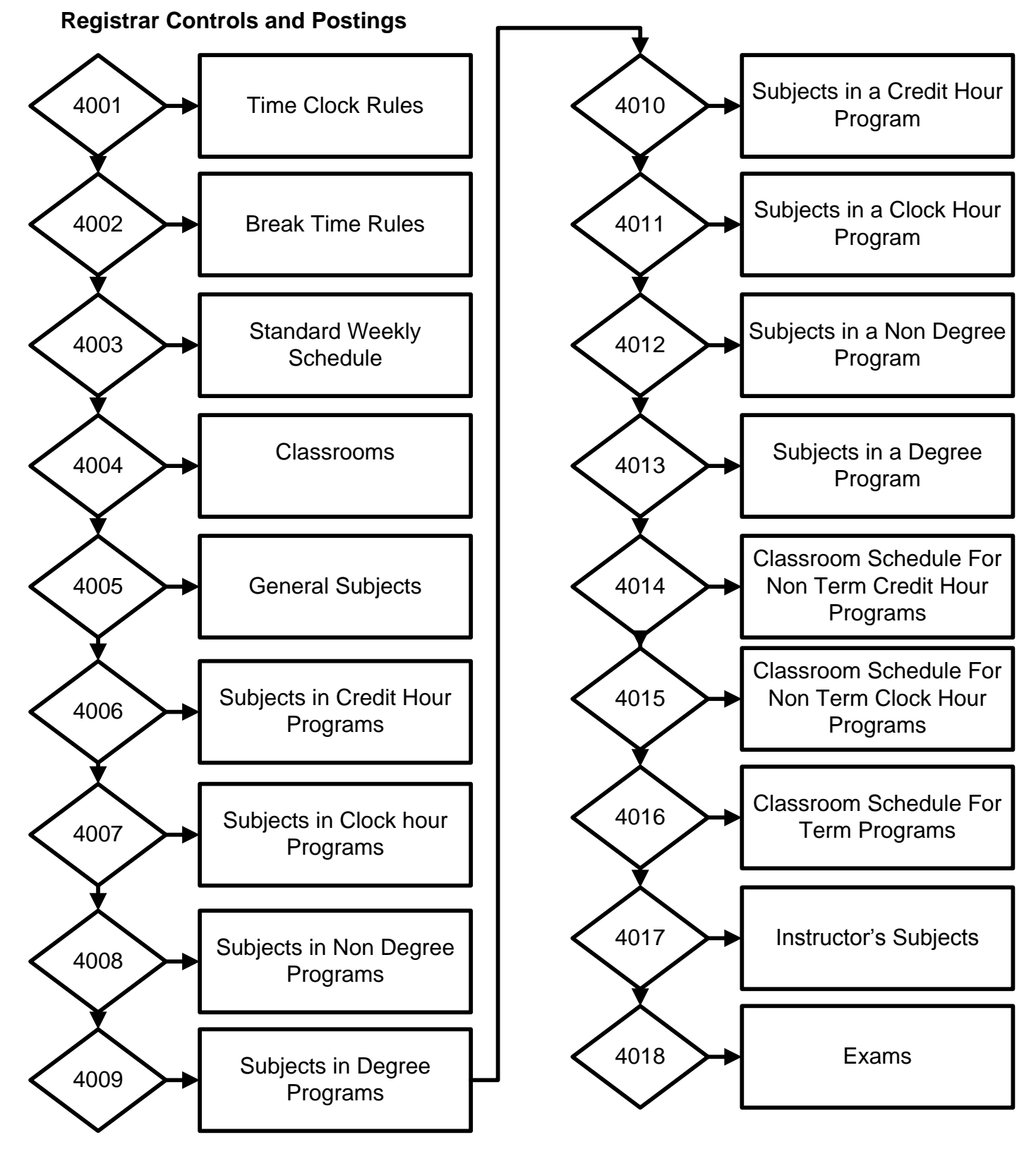

## Registrar Cont....

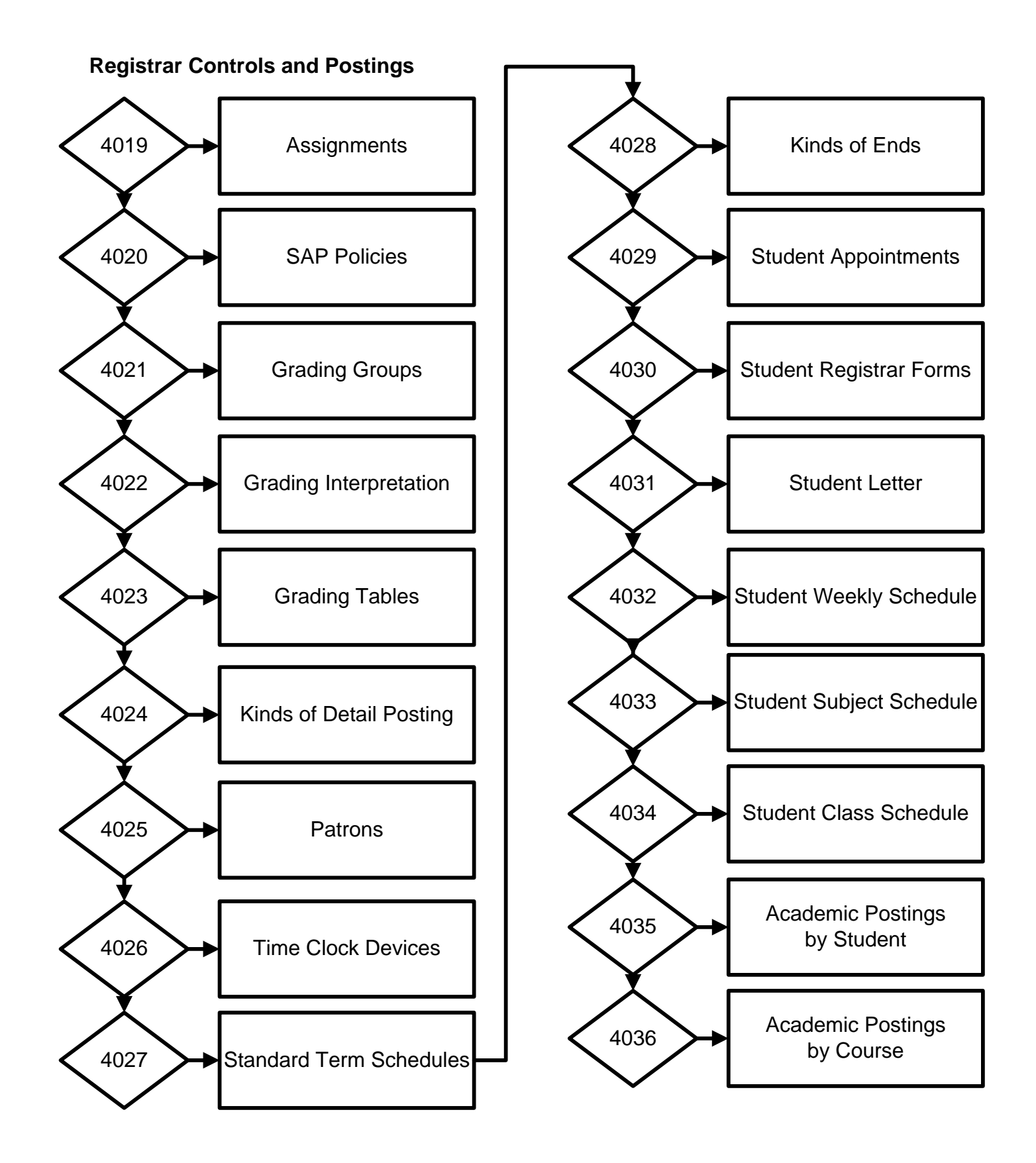

## Registrar Cont....

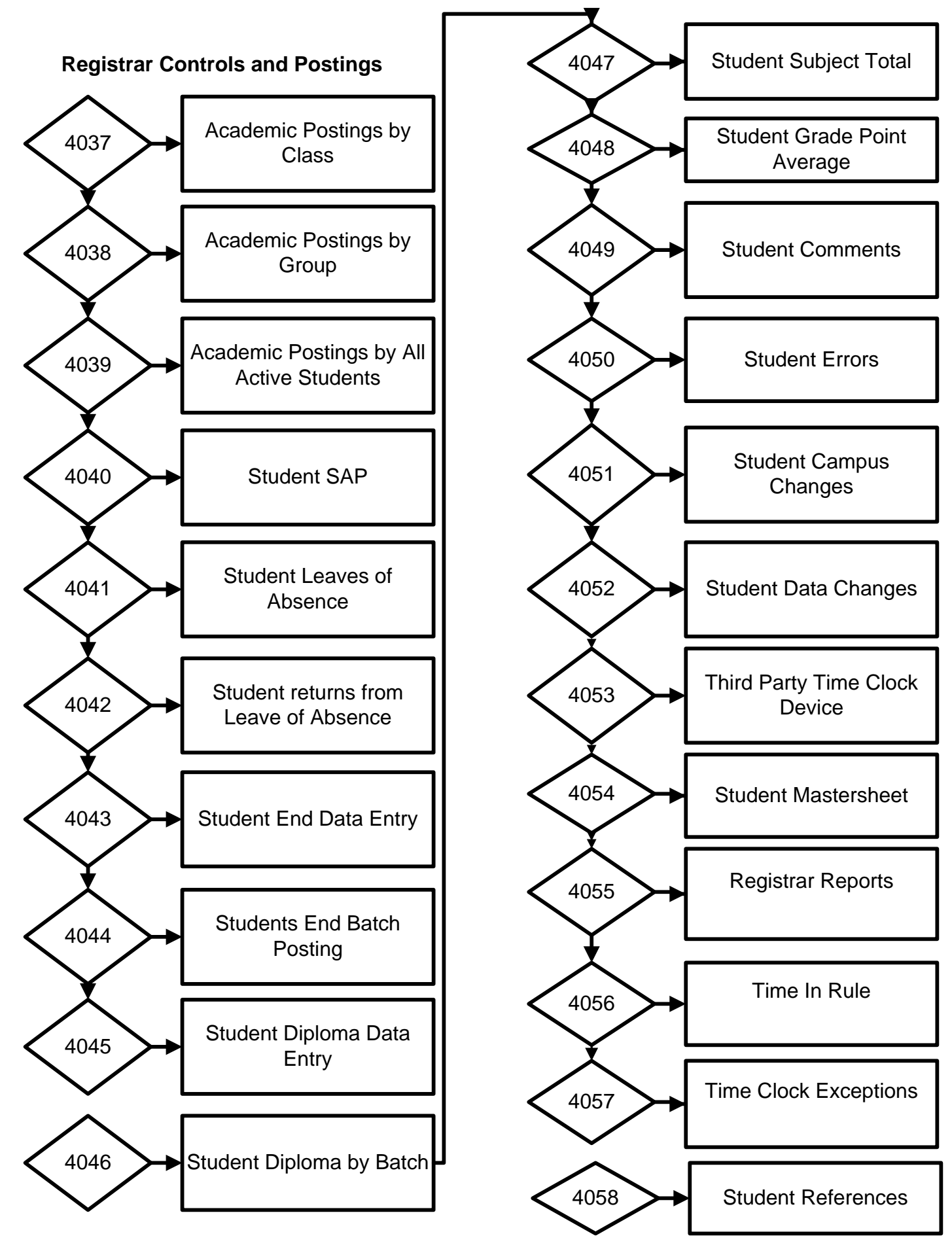

### Registrar – Posting Student Data Cont... As Needed

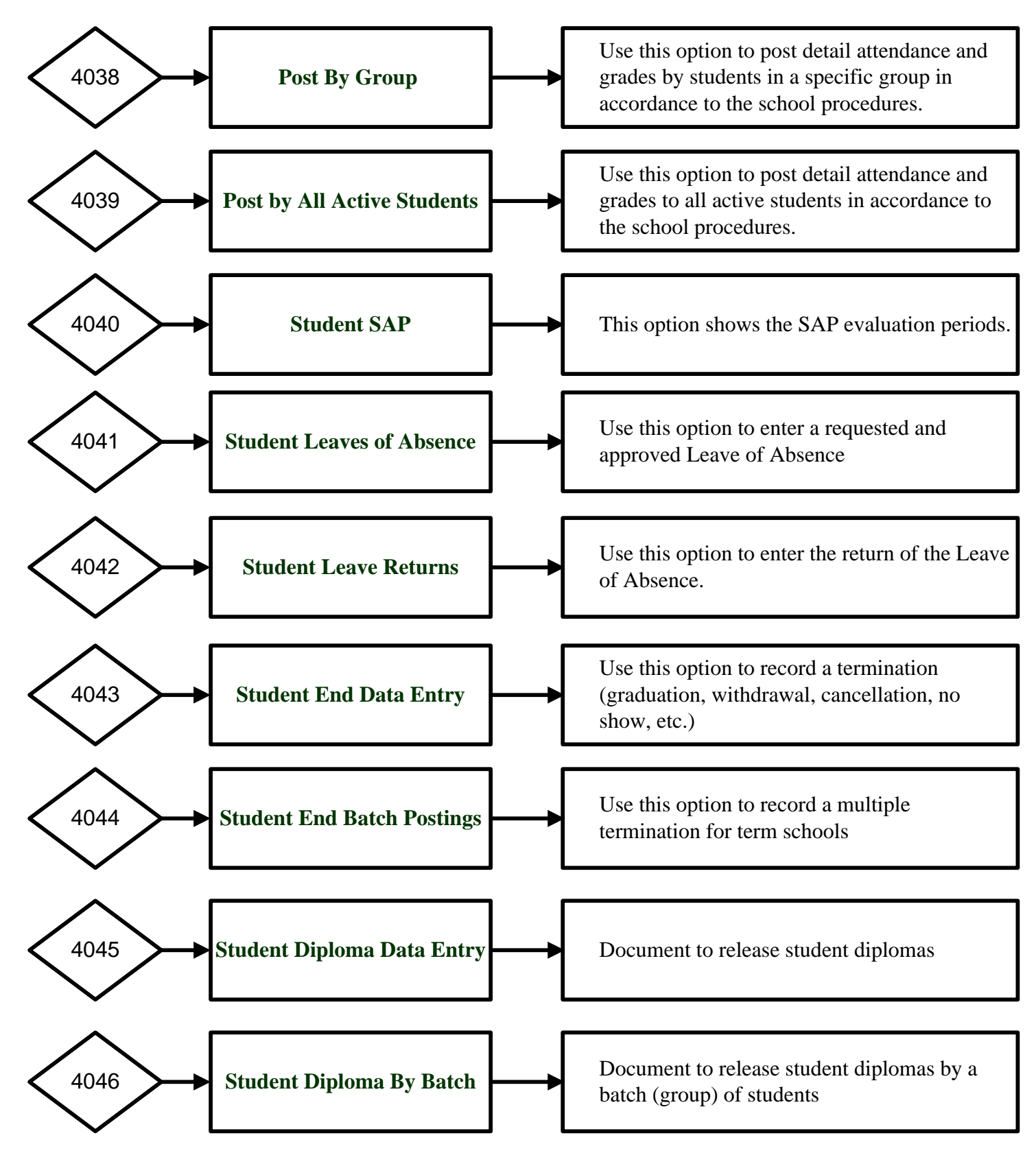

## **Registrar - Controls**

- This module (just as the Administration), requires a substantial amount of controls and care in setting the controls. Controls are set by SA or RGM only.
  - **4001 Time Clock Rules:** If the institution uses the RGM time clock or any other device where time in and out would be downloaded to the RGM system, the rounding rules can be adjusted here.
  - **4002 Break Time Rules:** Same as above to automatically account for break and lunch times in the daily postings.
  - **4003 Standard Weekly Schedule:** Use this option to create the available daily attendance schedule that you would select in 3015.
  - **4004 Classrooms:** Use this option to list the classrooms available to set classrooms schedules
  - **4005 General Subjects:** Use this option to list all subjects available to all courses regardless if they are credit hour or clock hour in nature. These subjects would be available to meet the subjects in the course requirement.
  - **4006 Subjects For Credit Hour Courses:** Use this option to list all subjects available to credit hour courses. These subjects would be available to meet the subjects in the course requirement.
  - **4007 Subjects For Clock Hour Courses:** Use this option to list all subjects available to clock hour courses. These subjects would be available to meet the subjects in the course requirement.
  - **4008 Subjects For Non-Degree Courses:** Use this option to list all subjects available to all Non-Degree granting courses regardless if they are credit hour or clock hour in nature. These subjects would be available to meet the subjects in the course requirement.
  - **4009 Subjects For Degree Courses:** Use this option to list all subjects available to all Degree granting courses regardless if they are credit hour or clock hour in nature. These subjects would be available to meet the subjects in the course requirement.
  - **4010 Subjects in a Credit Hour Course:** If the subjects have been entered in 4005, you may select the subjects required under each of the credit hour course of study. You may create your own subjects under this option that would be downloaded to the RGM system. The rounding rules can be adjusted here.
  - **4011 Subjects in a Clock Hour Course:** If the subjects have been entered in 4006, you may select the subjects required under each of the clock hour course of study or you may create your own subjects under this option.
  - **4012 Subjects in a Non Degree Course:** If the subjects have been entered in 4007, you may select the subjects required under each of the non-degree granting courses of study or you may create your own subjects under this option.
  - **4013 For Subjects in Degree Course:** If the subjects have been entered in 4008, you may select the subjects required under each of the degree granting courses of study or you may create your own subjects under this option.
  - **4014 Classroom Schedule for Non Term Credit Hour Course:** Use this option to set classroom schedules for Non Term credit hour programs for mixed courses
  - **4015 Classroom Schedule for Non Term Clock Hour Course:** Use this option to set classroom schedules for non-term clock hour programs for mixed courses
  - **4016 Classroom Schedule for Term courses:** Use this option to set classroom schedules for term programs for mixed courses.

## **Registrar – Controls Cont...**

4017 Instructor's Subjects: Use this option to assign subjects to each instructor

4018 Exams: Use this option to enter the exams given under each subject

4019 Assignments: Use this option to enter the assignments given under each subject in each course 4020 SAP Policies: Use this option to select a SAP from global and if needed make modifications to it 4021 Grading Groups: Use this to set grading groups as needed. For example one for non-degree programs and one for degree granting programs

4022 Grading Interpretations: Set the grading interpretations in accordance to the catalog 4023 Grading Tables: Set the grading tables in accordance to catalog

4024 Kinds of Detail Posting: Set the grade and attendance postings in accordance to school procedures 4025 Patrons: Reserved for future use.

4026 Time Clock Devices: Enter the time clock device related to 4001-4002

4027 Standard Term Schedules: To set the classes offered within a term

4028 Kinds Of End: To select from global the kind of terminations use by the school

4056 Time-In Rule: Institutional allowances for late check in

4057 Exception Rule: Dates where school was not in session due to unforeseen circumstances.

#### Registrar – Posting Student Data As Needed

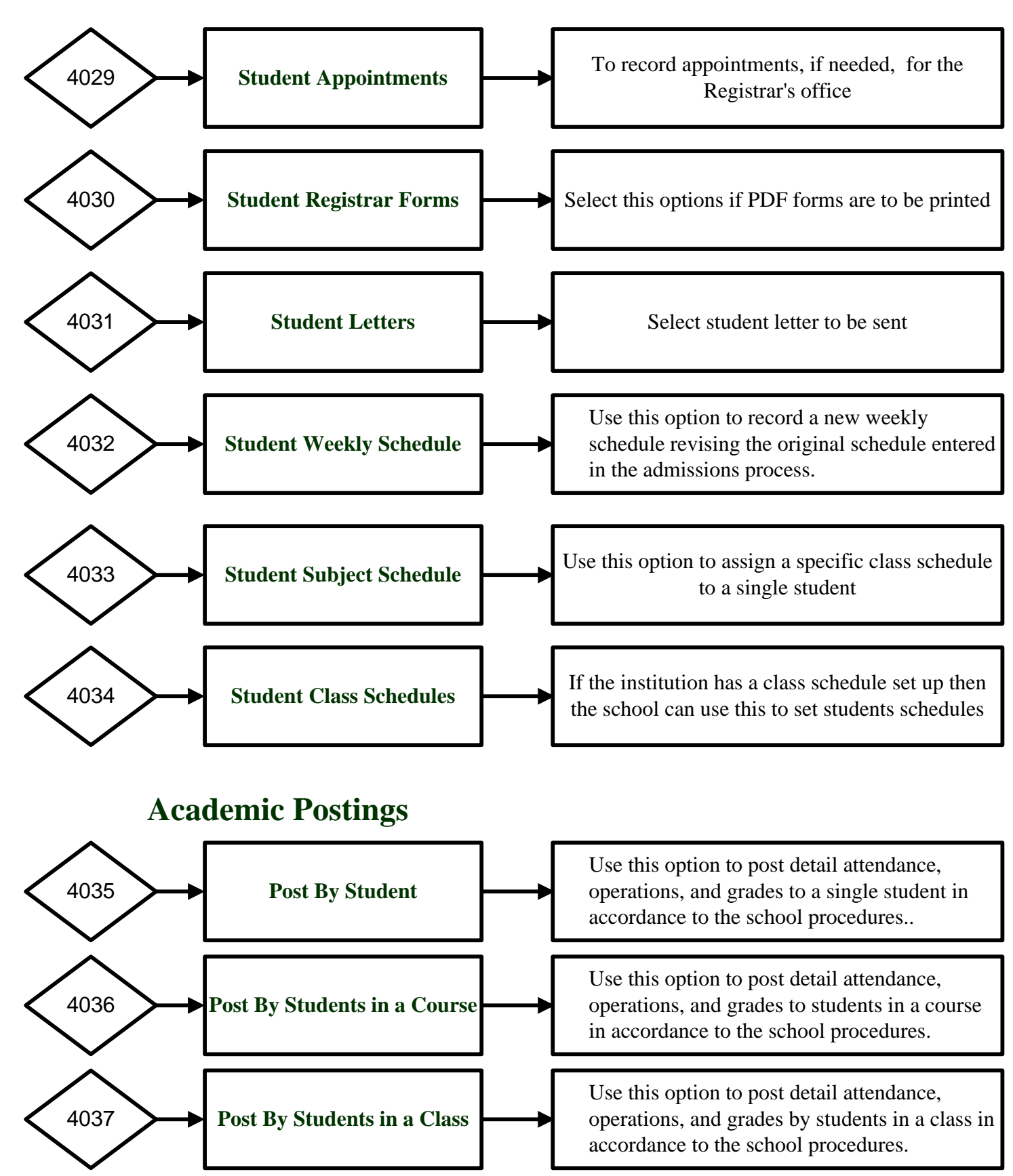

### Registrar – Posting Student Data Cont... As Needed

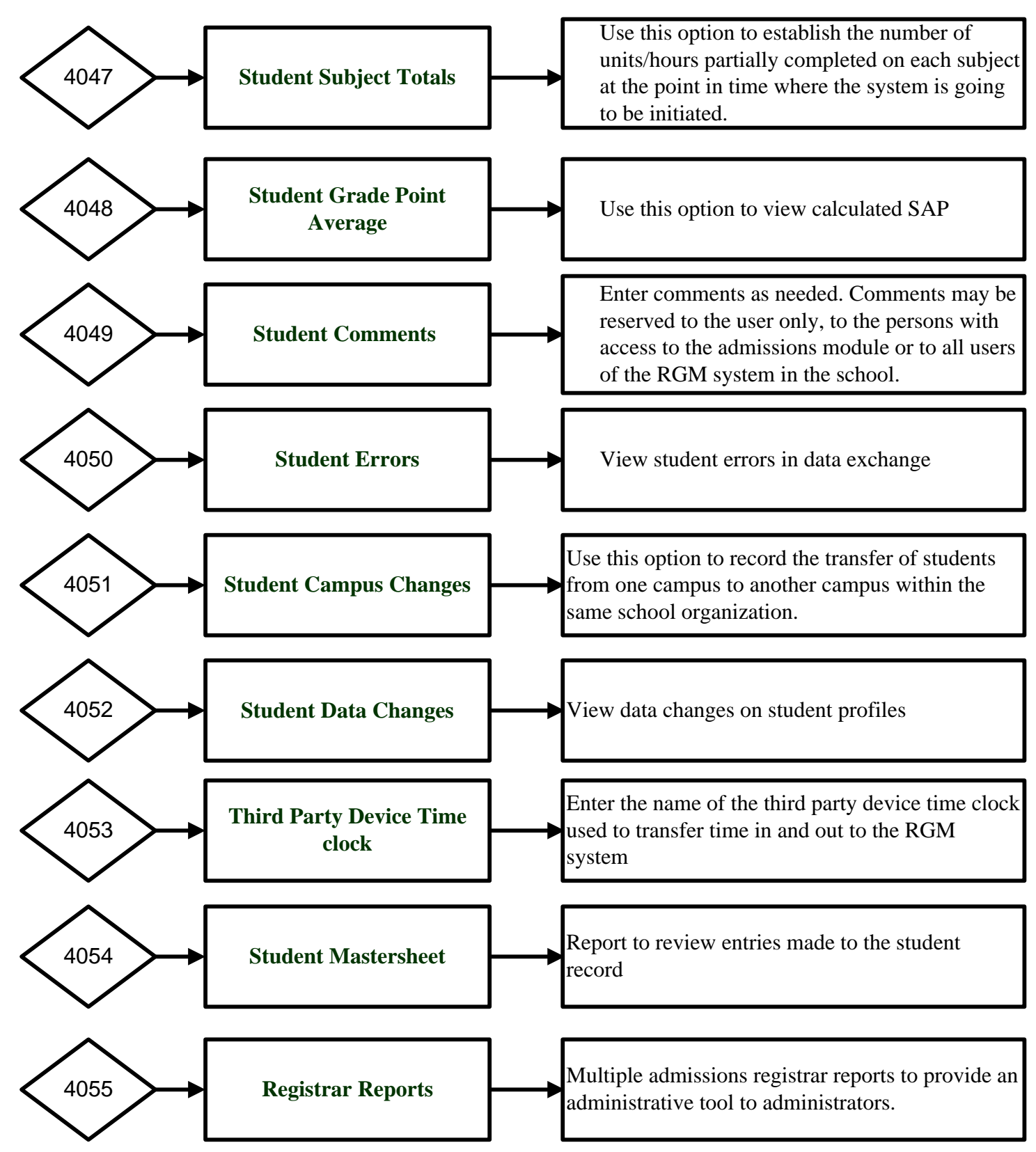

## **Registrar Functions** – Posting Attendance & Grades

The RGM has several options to track attendance:

Institutions that need to keep track of the student's IN and OUT to determine daily hours of attendance are welcome to use the RGM Time Clock. This is an integrated part of the web system recording in live time the IN for the first entry, the OUT at a break time, the IN time returning from the first break, the OUT to lunch, the IN returning from lunch, the OUT going to a second break, the IN returning from the second break, an extra IN and OUT for an period of time when the student steps away from the school premises and finally an OUT for the end of the day. The entry to the time clock is done by the student using a key number. A student picture may be shown on the screen to provide a viewable student ID. Changes and overrides to the time clock can only be done by authorized personnel. Rules to control the recorded attendance is located in the registrar controls.

Institutions that utilize a third party servicer tracking attendance may be able synchronize a data exchange with our system, it would depend on the accessibility of both systems.

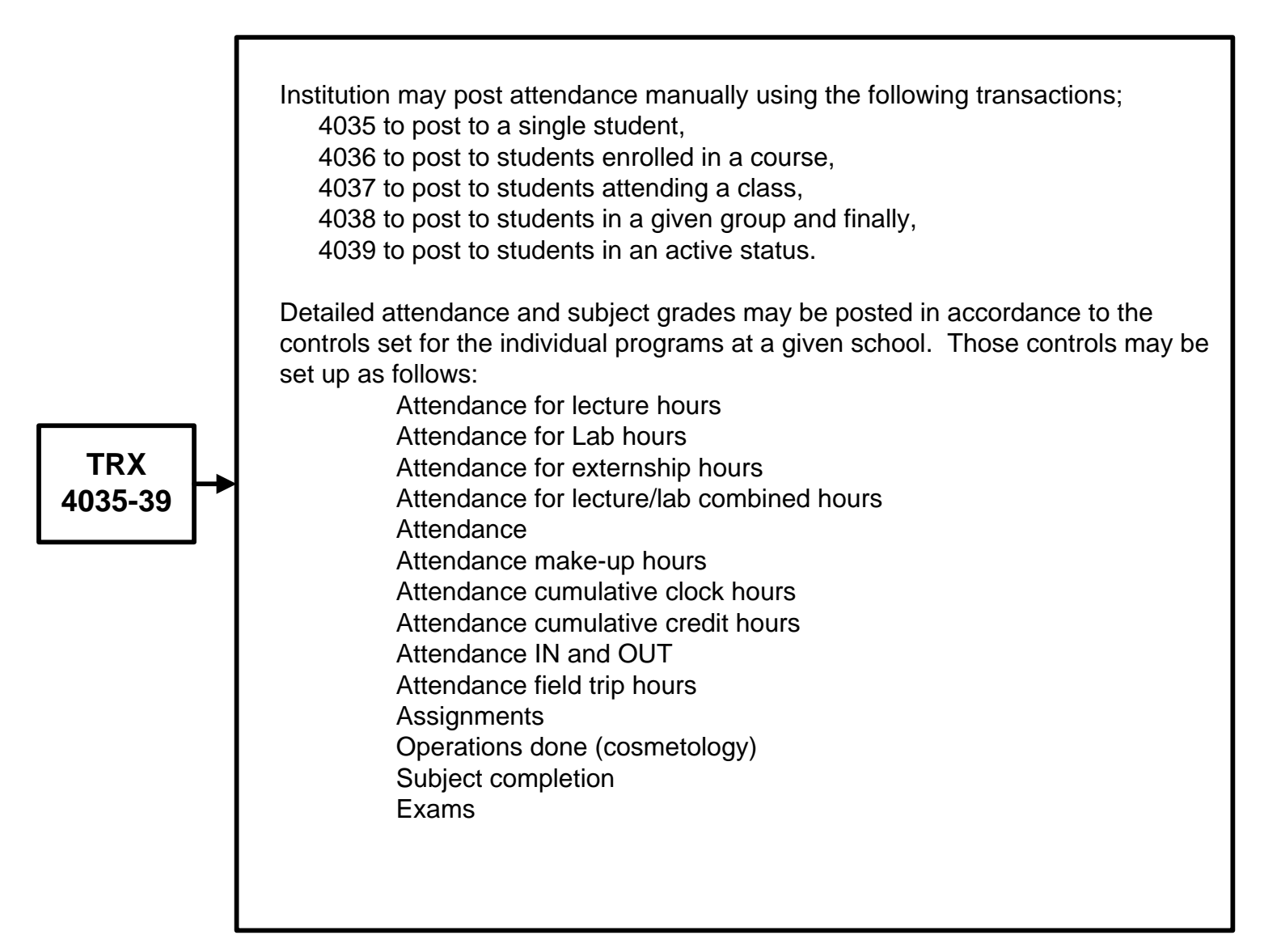

## **Registrar Functions** – Posting LOAs and Ends

The RGM system maintains internal controls to calculate R2T4 and Institutional Refund policies upon posting of a student's end or termination. It is critical that before you post a student termination (END) institutional staff check the following;

Registrar:

Verify start date

Verify Last day attended (LDA)

Verify Determination date not to exceed 14 days from LDA or from failure to return from an approved LOA

Verify the accuracy of attendance records and subjects completed and grades Financial Aid

Review the student file to confirm that all required documentation is signed and complete in the student file

confirm the accuracy of payments received or that could have been disbursed Fiscal (Accounting):

Review the student tuition account to determine that all charges, payments, credits, write-offs or waivers are posted.

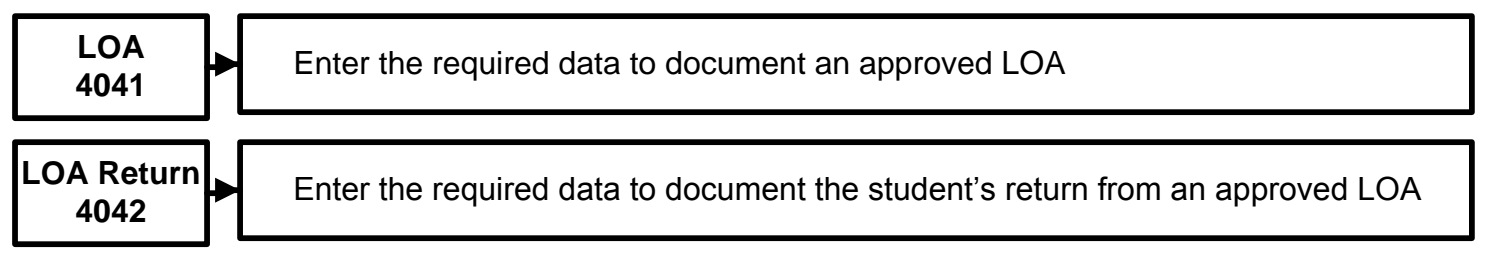

Caution: Posting of a termination will result in a R2T4 and an institutional refund policy will be calculated and recorded in the student record.

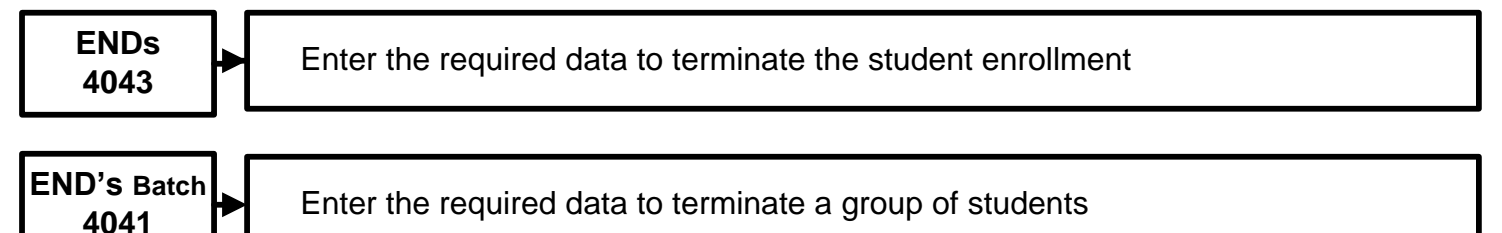

Entering a termination requires that the kind of end be specified as follows:

No Show or non start

Cancellation by student or by school

Withdrawal and the reason for withdrawal

Transfer within the institution

Documented transfer to another institution

The system requires information as to who initiated the termination process

The institution action

The student action

The system per internal controls

In order to meet multiple agencies reporting requirements, the system provides the user with 29 different reasons for the termination.

#### **Registrar Reports**

| Under 4055 there are multiple reports<br>Select the kind of report to generate from the dropdown menu<br>Some reports will take some time to generate depending on the criteria selected<br>The narrower the criteria selected the faster the report will run<br>Each report provides a selection criteria on the screen<br>Each report also offers additional report options |
|----------------------------------------------------------------------------------------------------|
| <b>TRX 4501</b> Student List (quick version)<br>Report that lists all students of the schools                                                                                                    |
| Trx 4055 report# 4501 Student List (feature rich version)<br>Report that lists all students of the schools with the option the Excel format option.                                                                                                    |
| <b>4502</b> Student List with students with more than 14 days after expected end date The report provides a listing of students with more than 14 days after expected end date                                                                                                    |
| Trx 4055 report# 4503 Student Form List<br>Report that lists all the forms received by and from students                                                                                                    |
| Trx 4055 report# 4504 Student Leaves<br>Report that lists all the Leaves of Absence by student.                                                                                                    |
| Trx 4055 report# 4505 Student Total Absences<br>Report that lists all Students with the total Attended Hours and Consecutive Absences.                                                                                                    |
| Trx 4506 Progress Report by Student<br>Report that lists all the Total Subject Hours, Exams and Operations (if applicable)<br>required and shows the percentage based on amount done by the student.<br>Also includes the Satisfactory Academic Progress and Payment Period<br>summary of the student                                                                         |
| Trx 4055 report# 4507 Progress Report by Student (Subjects Completed)<br>Report that lists all the subjects completed by the students in an enrollment or term period. This<br>is the unofficial of completed subjects by students.                                                                                                    |
| Trx 4055 report# 4508 Projected 150% Report<br>Report that lists all students with the Dates when they are Expected to graduate based as on<br>course duration, the end date based as stated in the Enrollment Contract, at 150%<br>estimation on the course duration, and the actual graduation date.                                                                        |
| Trx 4055 report# 4509 Academic Transcript By Student<br>Report that lists all subjects completed by the students in an enrollment or term period. This is<br>the Official Transcript of Records that can be generated. See report options to generate signature<br>and other data.                                                                                            |
| Trx 4055 report# 4510 Student Term List<br>Report that lists all term Students of the schools                                                                                                    |
| Trx 4055 report# 4511 Student Term List ( showing 14 days after term end)<br>Report that lists all term Students of the schools that still active 14 days after the end of the<br>term                                                                                                    |
| <b>TRX 4512</b> Scheduled Hours Calendar<br>Report by Students that shows the daily calendar with Scheduled Hours.                                                                                                    |

| TRX 4512 Schodulad Hours VS Actual Hours of Attandance                                      |
|---------------------------------------------------------------------------------------------|
| Depart that lists all Students with their percentage dans based on the                      |
| Report that lists all Students with their percentage done based on the                      |
| Scheduled and Actual Number. of days/hours altended.                                        |
| Depart that lists all the events completed by the student                                   |
| Try 4055 report # 4516 Student Deily Attendence report                                      |
| Popert that lists the Daily Hours and Cumulative Attendance by Student                      |
| Try 4055 report # 4517 Student Weekly Attendance Penert                                     |
| Popert that lists the Weekly Allendance Report                                              |
| Try 4055 report # 4519 Student Monthly Attendance Deport                                    |
| Popert that lists the Monthly Hours and Cumulative Attendance by Student                    |
| Try 4055 report # 4510 Summary of Attendance                                                |
| Popert that lists the total the hours attended by students in each class or subject per day |
| Try <b>4520</b> Summary of Attendance (new Format)                                          |
| Popert that lists the total hours attended by students in each class or subject per day     |
| Try 4055 report # 4522 Zin Code Benert                                                      |
| Brovidos Zin Codos on solostod students                                                     |
| Try 4055 report# 4523 Emergency Contact Benert                                              |
| Dravidae listing of student's emergency contact                                             |
| Try 4055 report# 4524 Attendance Sign In Sheet                                              |
| Dravidae students in a class a list for signatures as they report to class                  |
| Try <b>4055</b> report# 4525 Additional Training Papart                                     |
| Popert lists all students with their Expected and Actual End Dates to see the               |
| Encliment days they have shortened or extended due to attendance or leaves                  |
| Try 4055 report# 4526 Mailing Labole                                                        |
| Popert that generates a file containing information on students that can be experted        |
| to MS Word as data source for Mail morge                                                    |
| Try <b>4055 roport#</b> 4527 Instructor Grading Shoots                                      |
| A paper tool for instructors to record student grades                                       |
| Try 1055 report# 1528 Instructor Subject List Peport                                        |
| List subjects tought by a given instructor                                                  |
| Try <b>4520</b> Monthly Hours and attendance report                                         |
| This report shows the Total Hours at the start of a month for the month and total to date   |
| Try 4055 report 4530 Honor Poll Penorte                                                     |
| Popert provides a list of students placed in the Hener List                                 |
| Try 4531 Summary of time clock attendance                                                   |
| A summary of the recorded in and outs                                                       |
| Try 1055 report# 1532 Transcript for Clock Hour schools                                     |
| Report that lists all the Total Subject Hours, Exams and Operations (if applicable)         |
| required and shows the norcentage based on amount done by the student                       |
| This is the Official Transcript of Records that can be generated                            |
| Try 4534 Class Roster:                                                                      |
| A roster of active students during a specified week aroun schedule or course                |
| Try 4535 Missing Attendance Posting                                                         |
| List of students who have not had attendance posting for 14 days                            |
| Trx 4536 Student Annointments Report                                                        |
| Report that provides a schedule of appointments between staff and students                  |
|                                                                                             |
|                                                                                             |
|                                                                                             |
|                                                                                             |
|                                                                                             |

#### **Financial Aid**

#### **Financial Aid Controls and Postings**

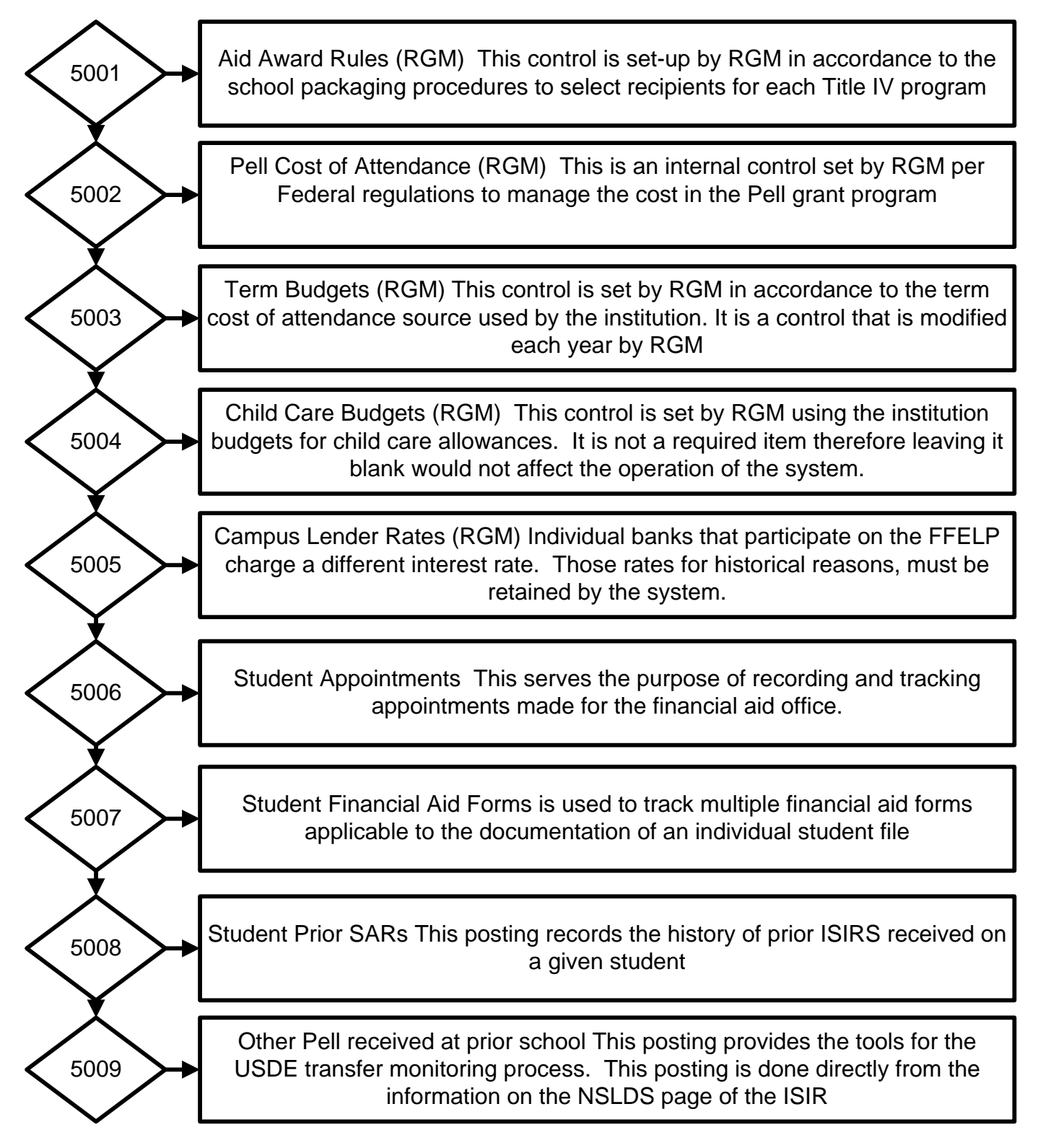

#### Financial Aid Cont.

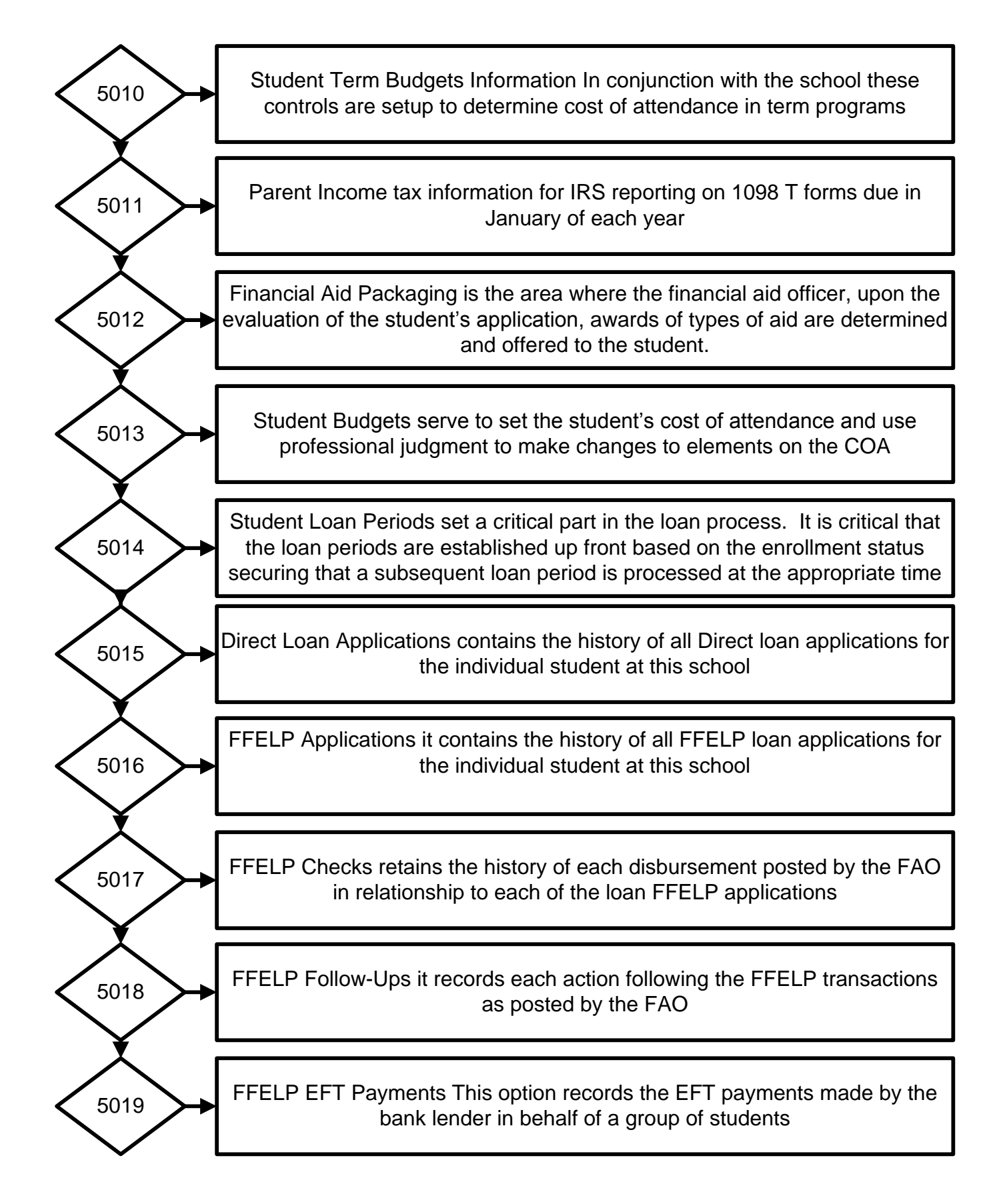

#### Financial Aid Cont.

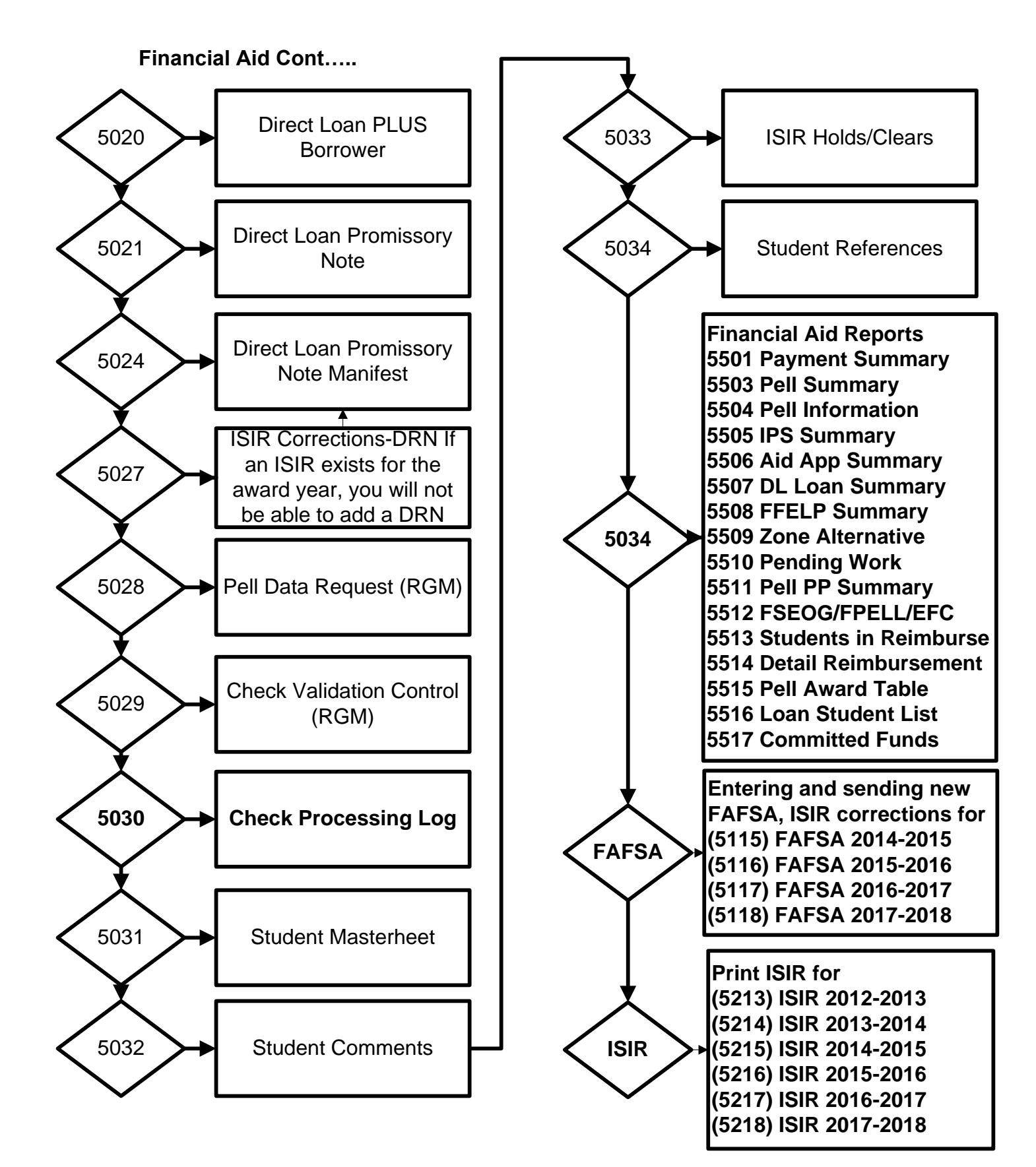

## **Financial Aid Functions FAFSA and ISIR**

With the information created in the admissions section, all the fields with data required on the FAFSA will be copied by the system. The FAO needs to continue filling in the rest of the fields applicable on the FAFSA. Go to section 5114 for the 13-14, 5115 for the 14-15, 5116 for the 15-16, 5117 for 16-17, 5118 for 17-18 or 5119 for 18-19

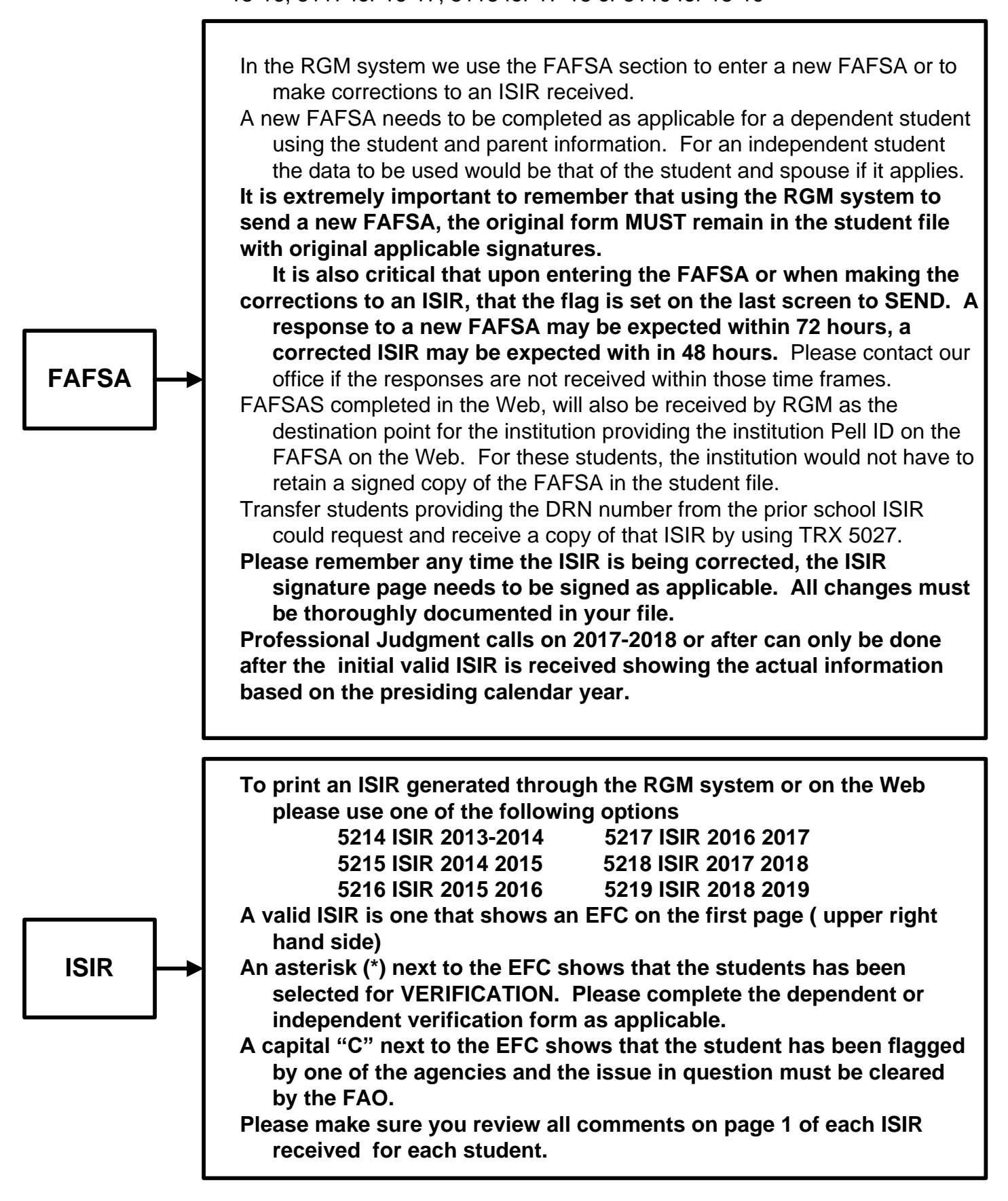

## **Financial Aid Functions – Awarding Aid**

Once a valid ISIR is received by the institution for the student, the ISIR must go through the verification process and/or the clearance of any "C" comments listed on page one of the ISIR. The data entered under the admissions module provides the course information, enrollment status and institutional charges. With this information the system uses the California Student Aid Commission annual published budget to calculate the student projected cost of attendance (room, board, transportation and personal cost) for the schools operating in California and its projection into other states. If the institution FAO has a state source for its budgets, that cost may be provided to RGM to replace the budget in place.

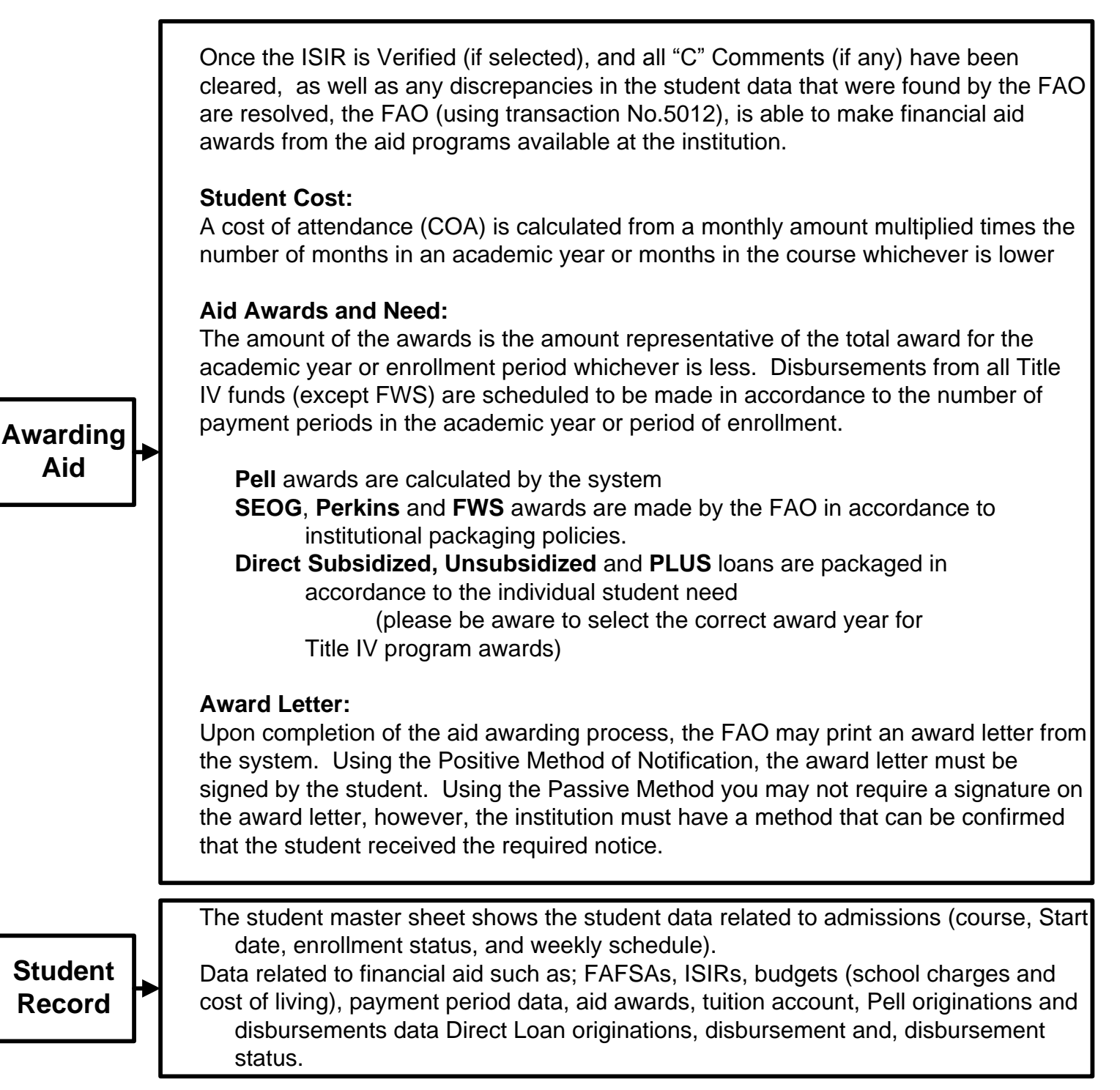

## **Financial Aid Functions – Disbursing Aid**

Once the aid awarding process is complete, the disbursement pertaining to each program would be listed in the Financial Aid module – Process Payable Checks -Check Process TRX 5030.

**TRX 5030** opens to the user the following defaulted fields:

| All Students<br>Process date<br>Award Year | This can be changed to select a single student<br>This defaults to current date<br>This defaults to current award year                                              |
|--------------------------------------------|----------------------------------------------------------------------------------------------------|
| Run date time                              | Intentionally left blank                                                                                                    |
| and problem checks                         | Date of last run                                                                                                    |
| No. of payable checks                      | Checks ready to be approved by FAO                                                                                                    |
| No, of problem checks                      | Check scheduled as of today but with problems                                                                                                    |
| Future date checks                         | Checks scheduled to be disbursed at a later date                                                                                                    |
| Selection:                                 |                                                                                                    |
| View paid checks                           |                                                                                                    |
| View payable checks                        | A listing of disbursements with an scheduled disbursement date prior to the current date ready to be approved for payment                                           |
| View problem checks                        | A listing of disbursements with an scheduled disbursement date<br>prior to the current but with problems issues that need to be<br>resolved before they can be paid |
| View future problem check                  | s List of disbursements scheduled to be paid with a future date                                                                                                    |

Data in the disbursement listing:

Campus Number Name ISIR Last name Amount Award year Payment Period (PP) Use (to school for school credit or to student for living expenses) Original scheduled date of disbursement Remarks providing any remarks that are holding the disbursement on the problem checks, Those problems may be; No ISIR, Verification required, C comment still unresolved (SSA, DHS, SS, NSLDS), no attendance, posted, credit hours not posted, instructional weeks not reached and others. What ever reasons are listed, the student file must retain clear documentation of the resolution of each item.

Select the disbursement you want to issue. Once the selection is made, click on the field FORWARD TO ACCOUNTING

## The financial aid approval of the disbursement is done, the fiscal office is now able to print those disbursements from the system.

#### Financial Aid – Trx 5034 Reports

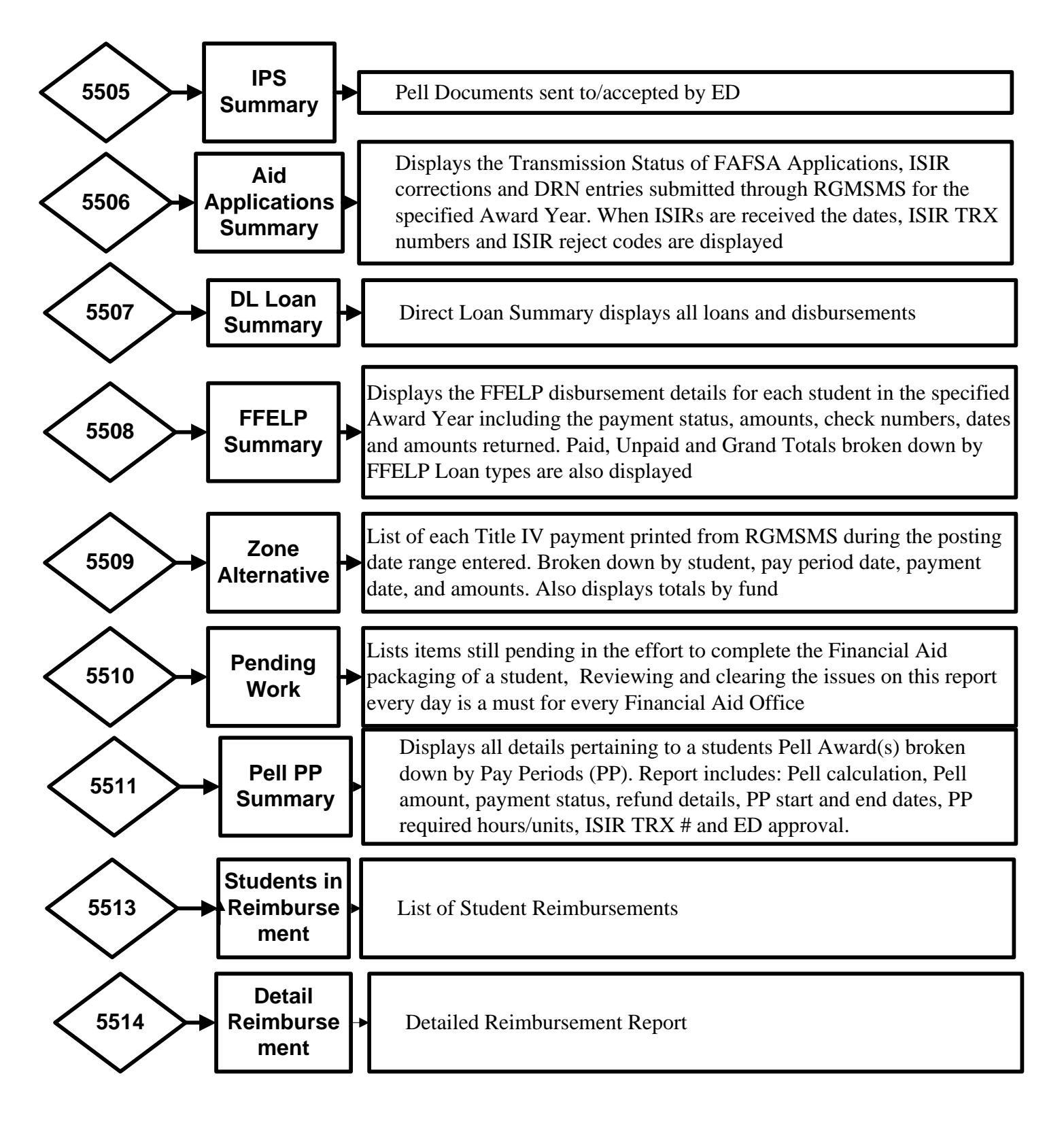

#### Financial aid – Reports cont.

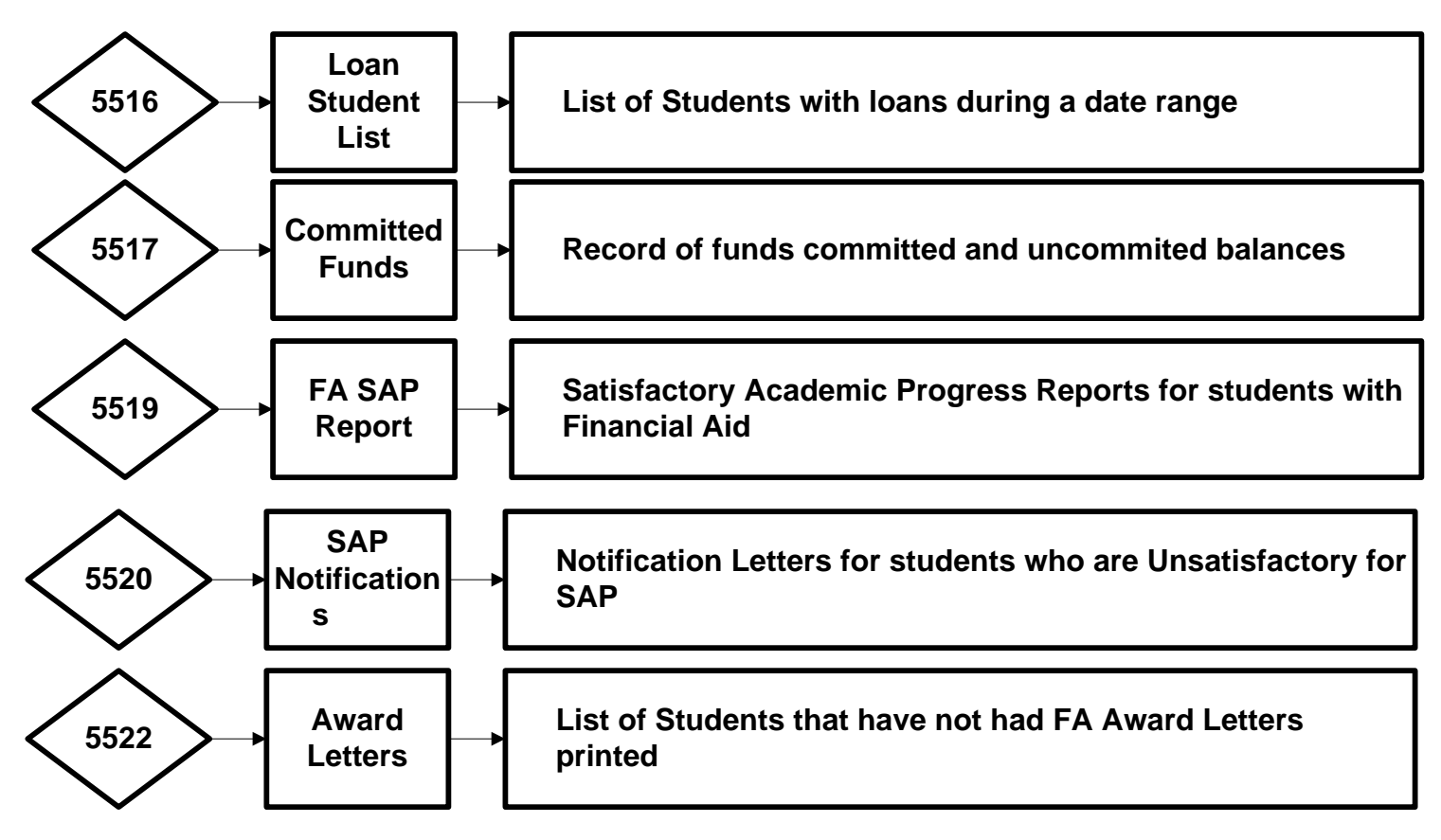

#### End of 5034 Reports

#### **More Financial Aid Reports**

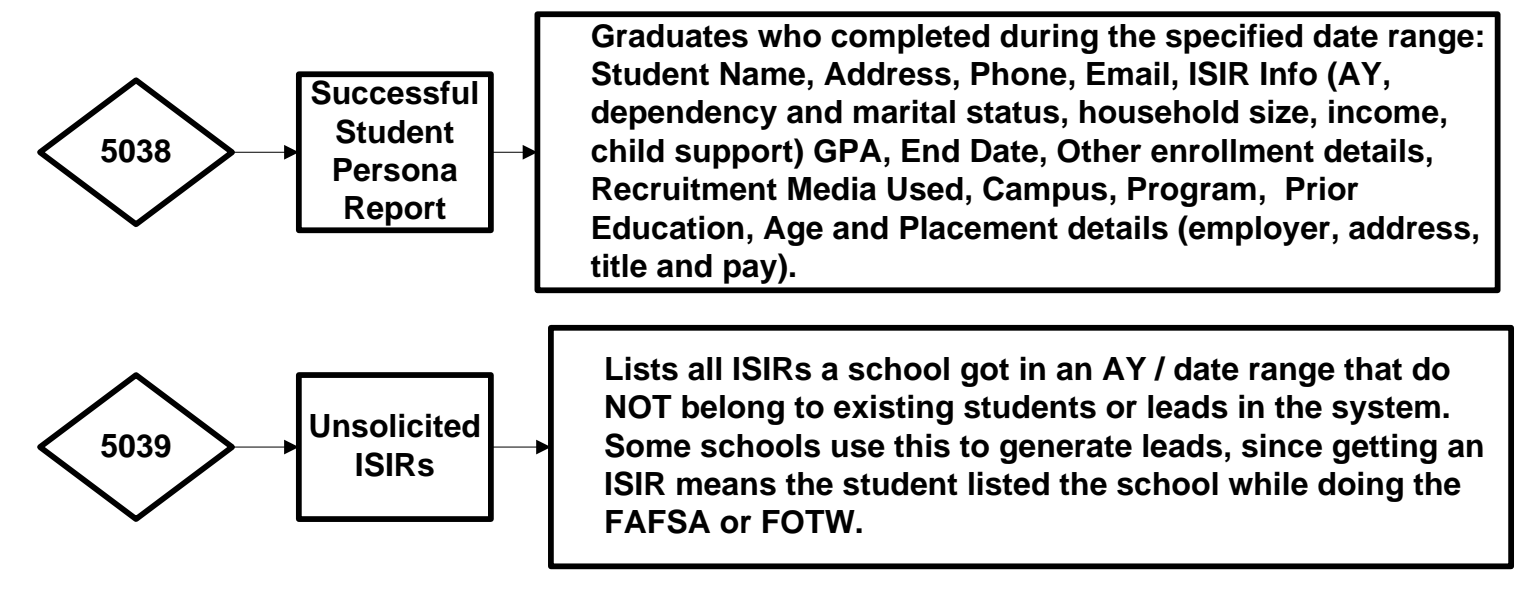

#### Financial aid – Reports TRX 5034

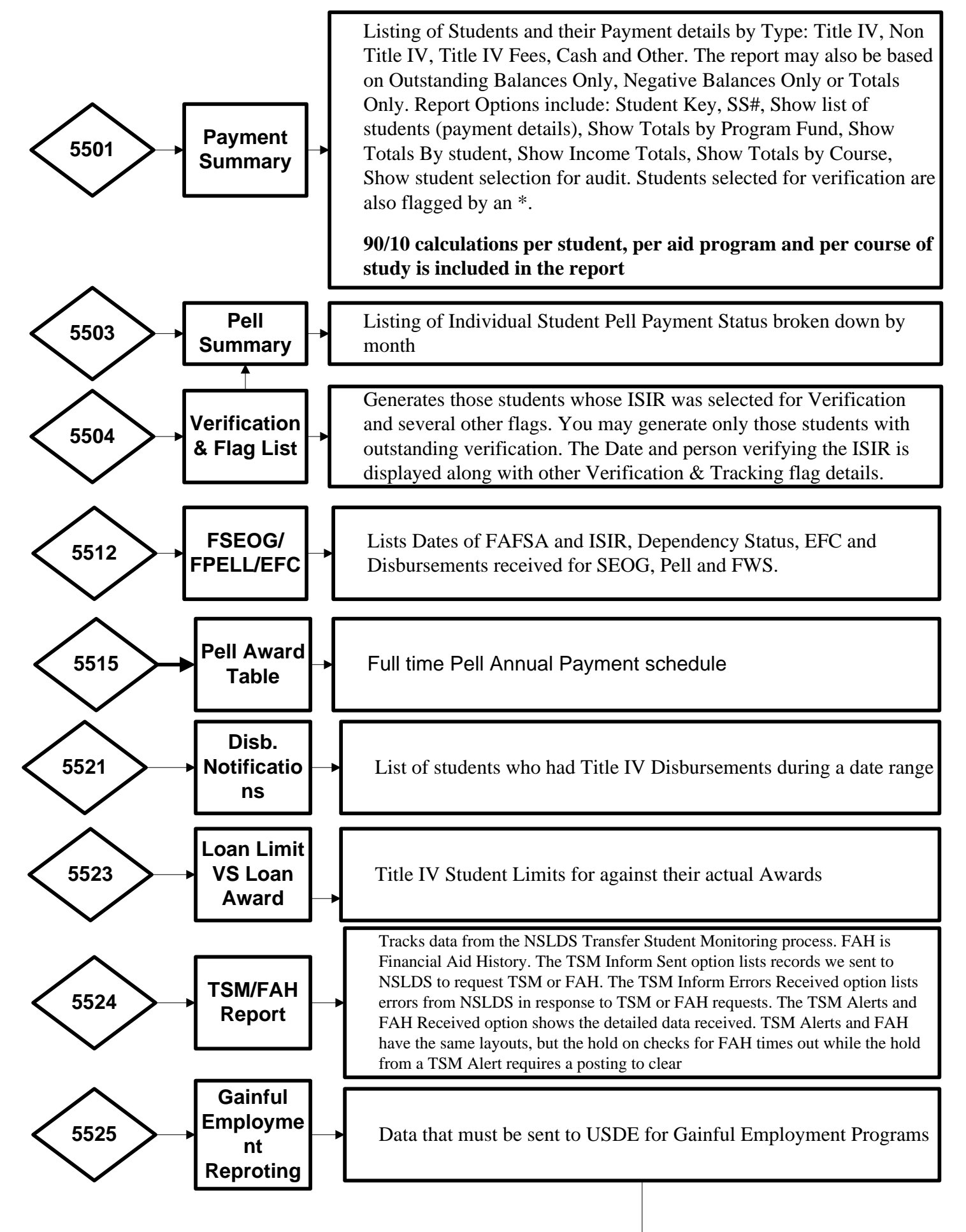

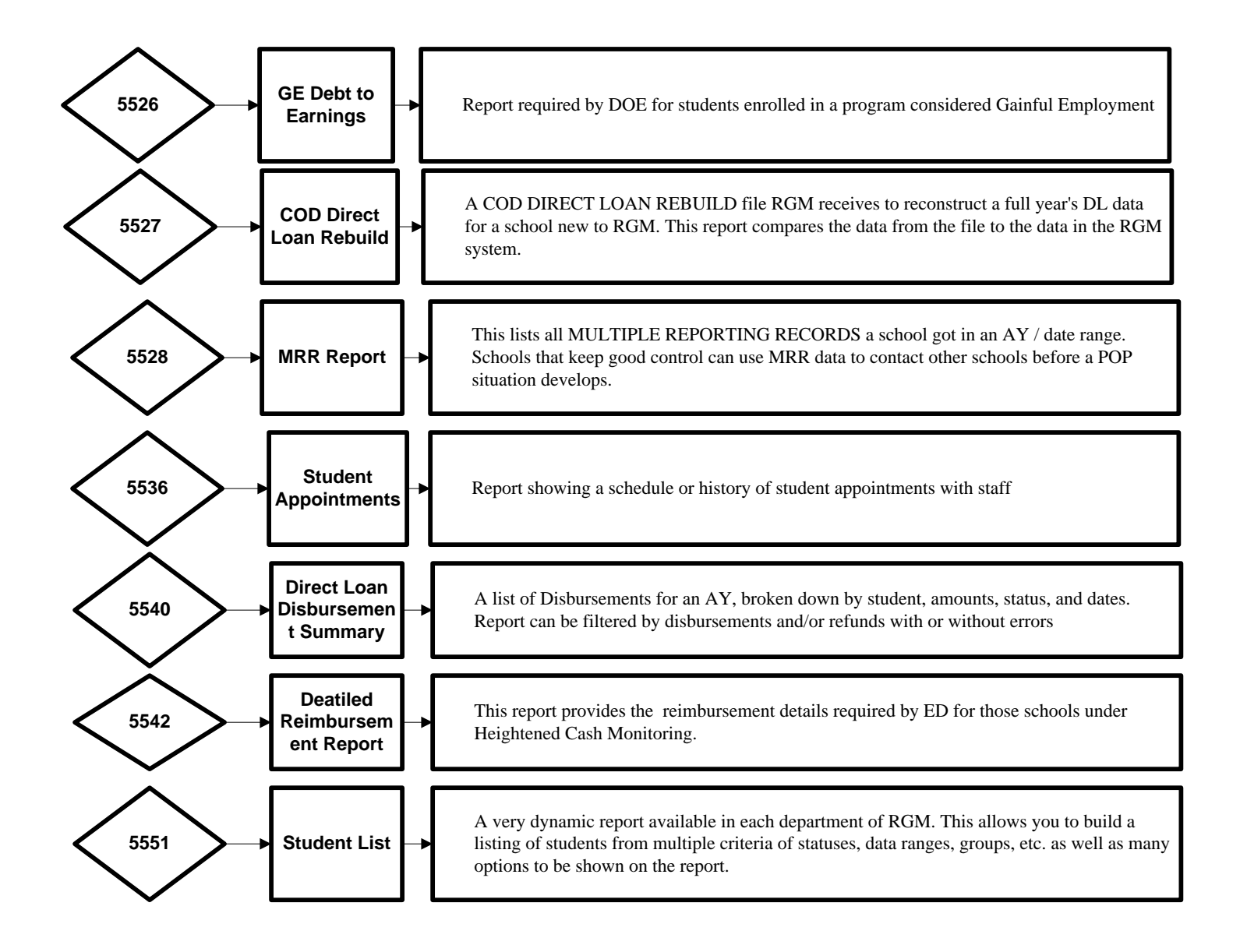

### Fiscal

**Student Fiscal Transactions** 

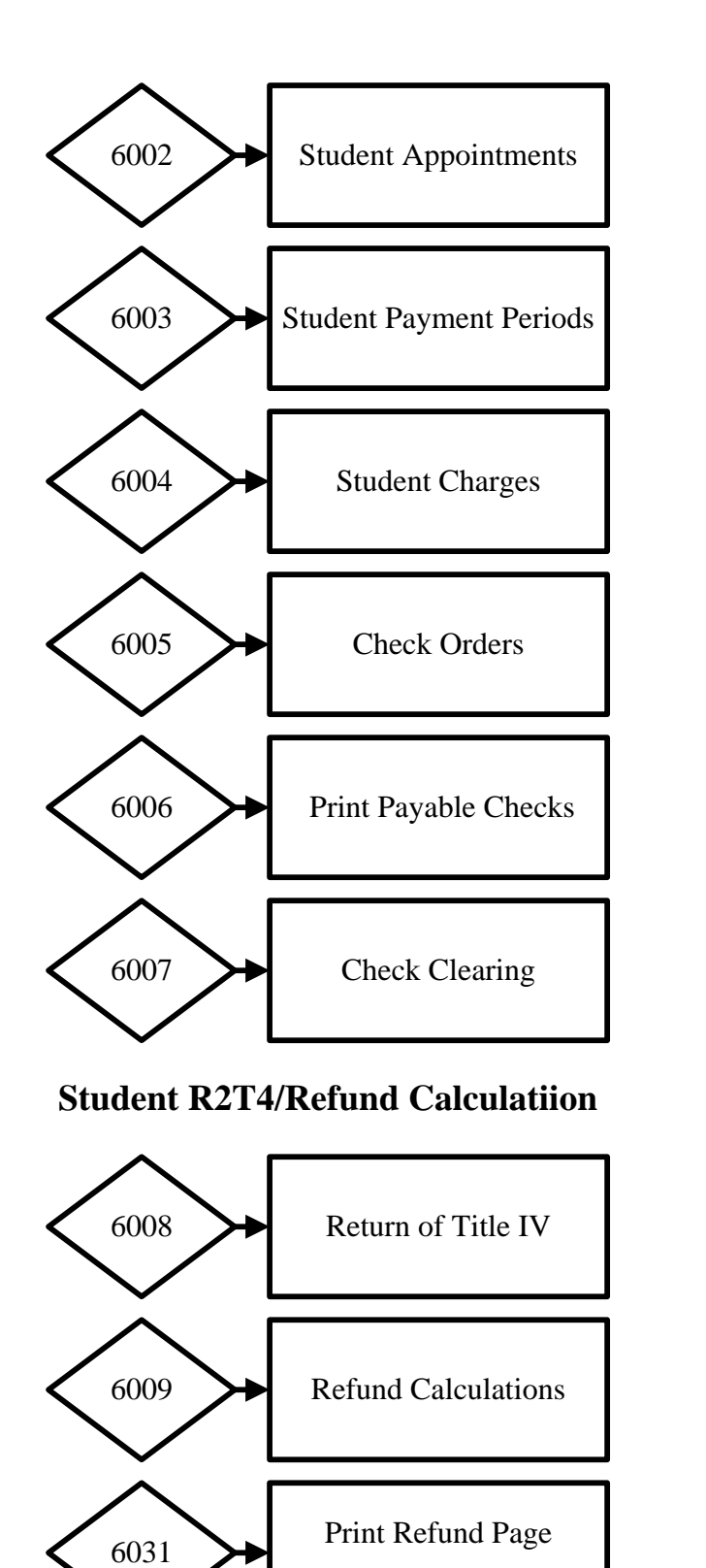

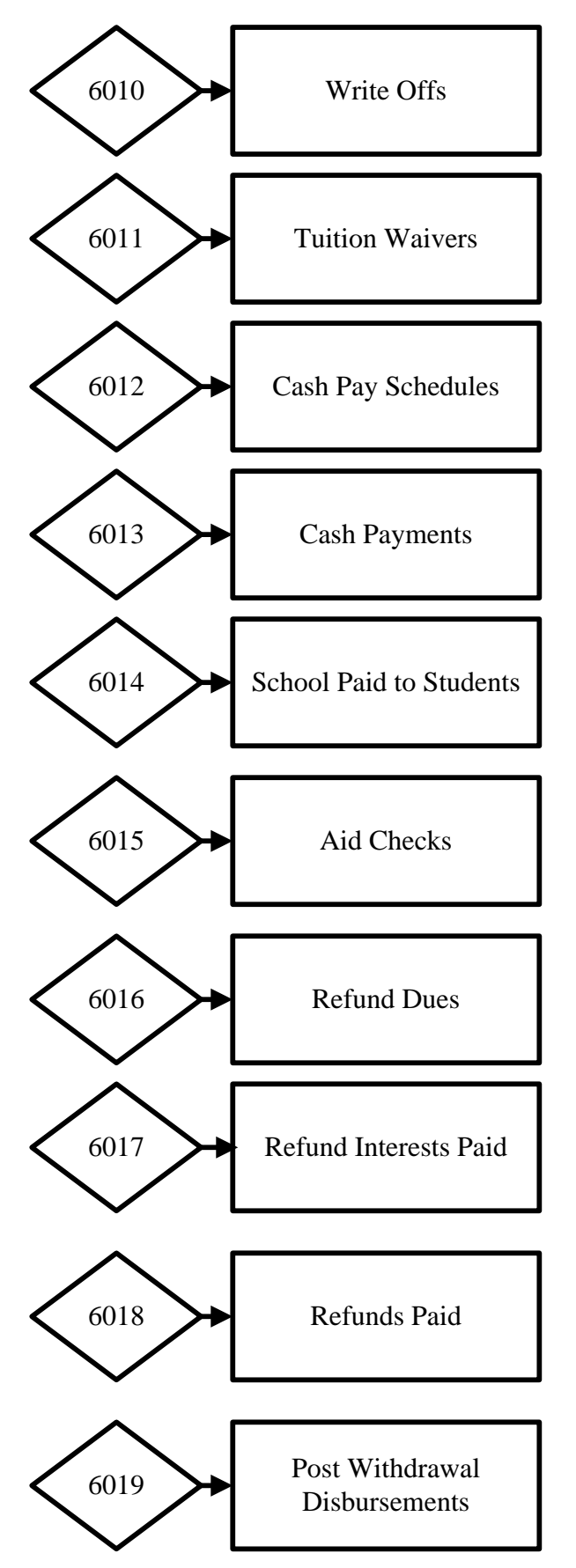

#### **Fiscal Transactions Cont...**

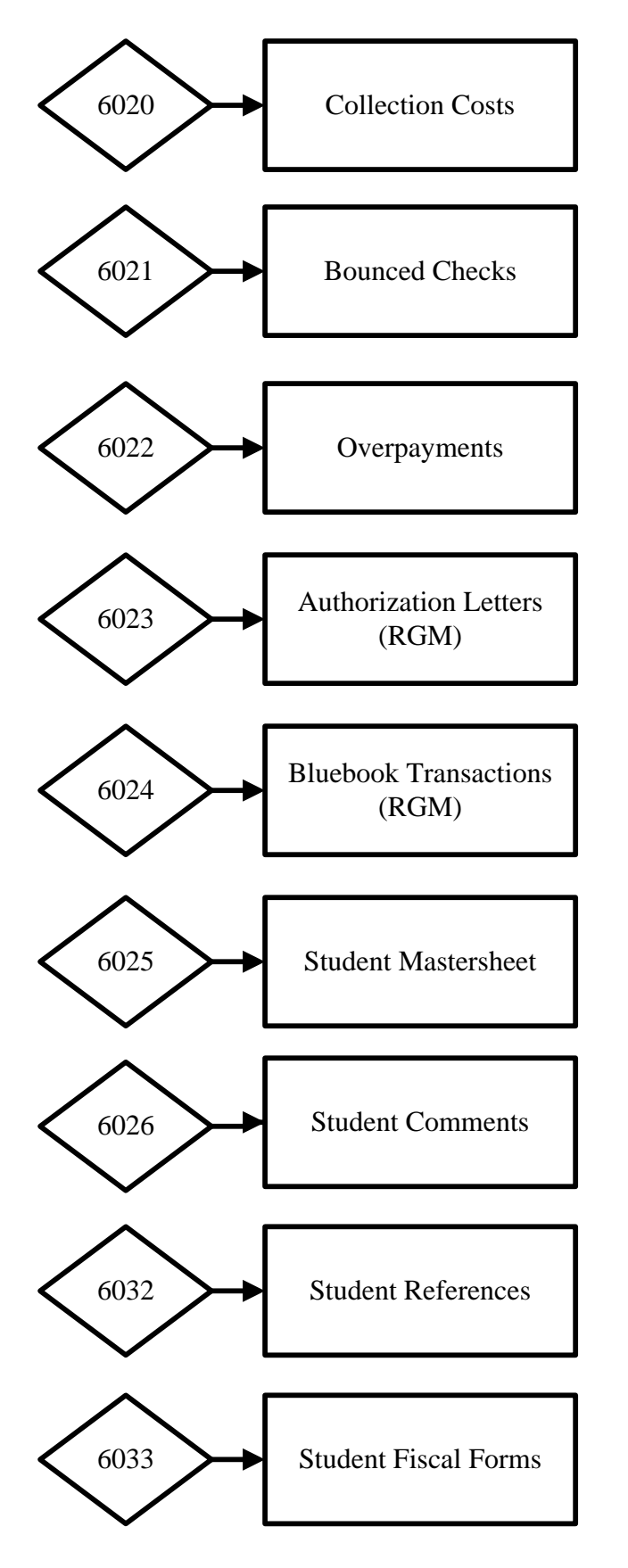

#### Fiscal Functions – Printing checks/vouchers – TRX 6006

Once the financial aid office has approved individual Title IV disbursements, those approvals will be listed under TRX 6006.

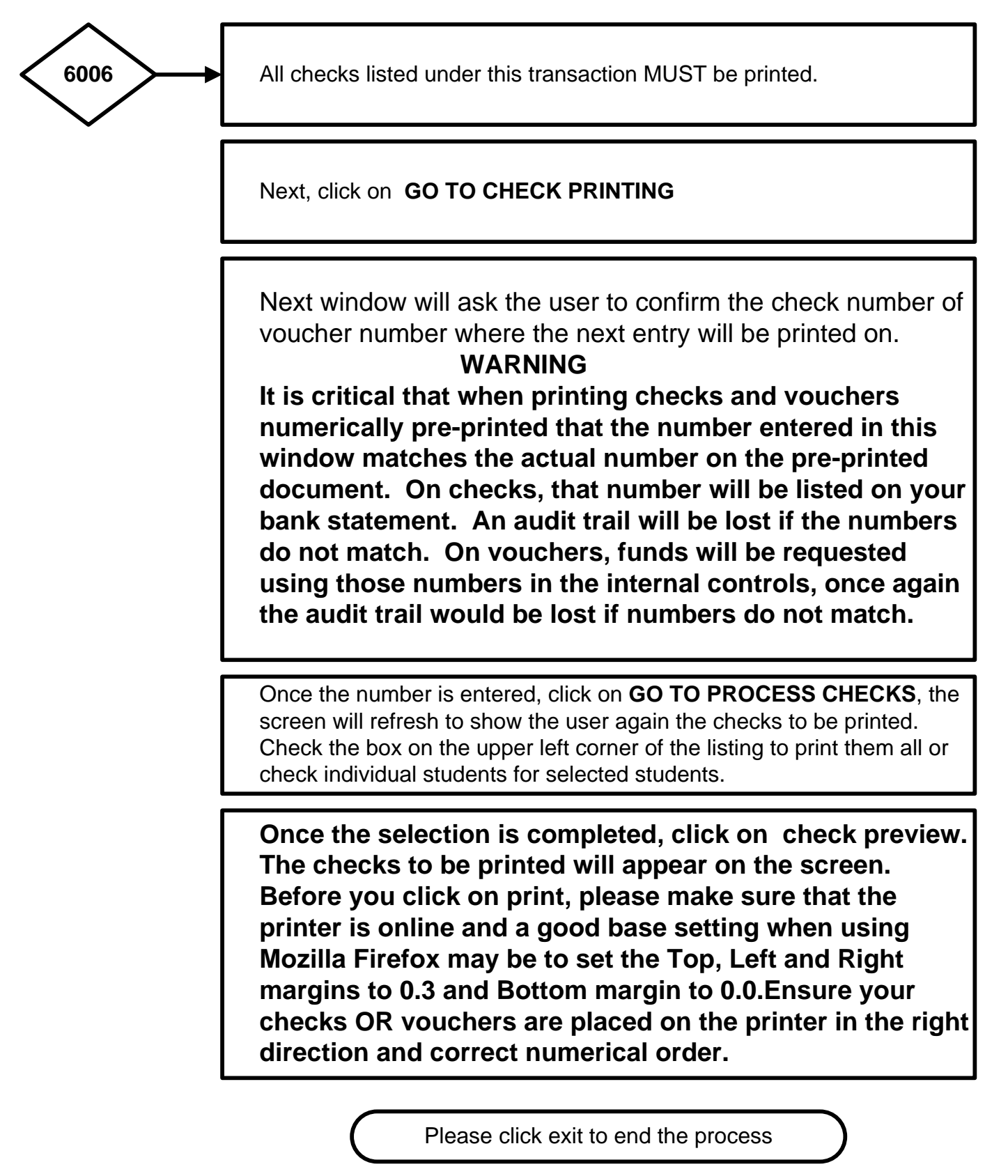

#### **Fiscal Reports**

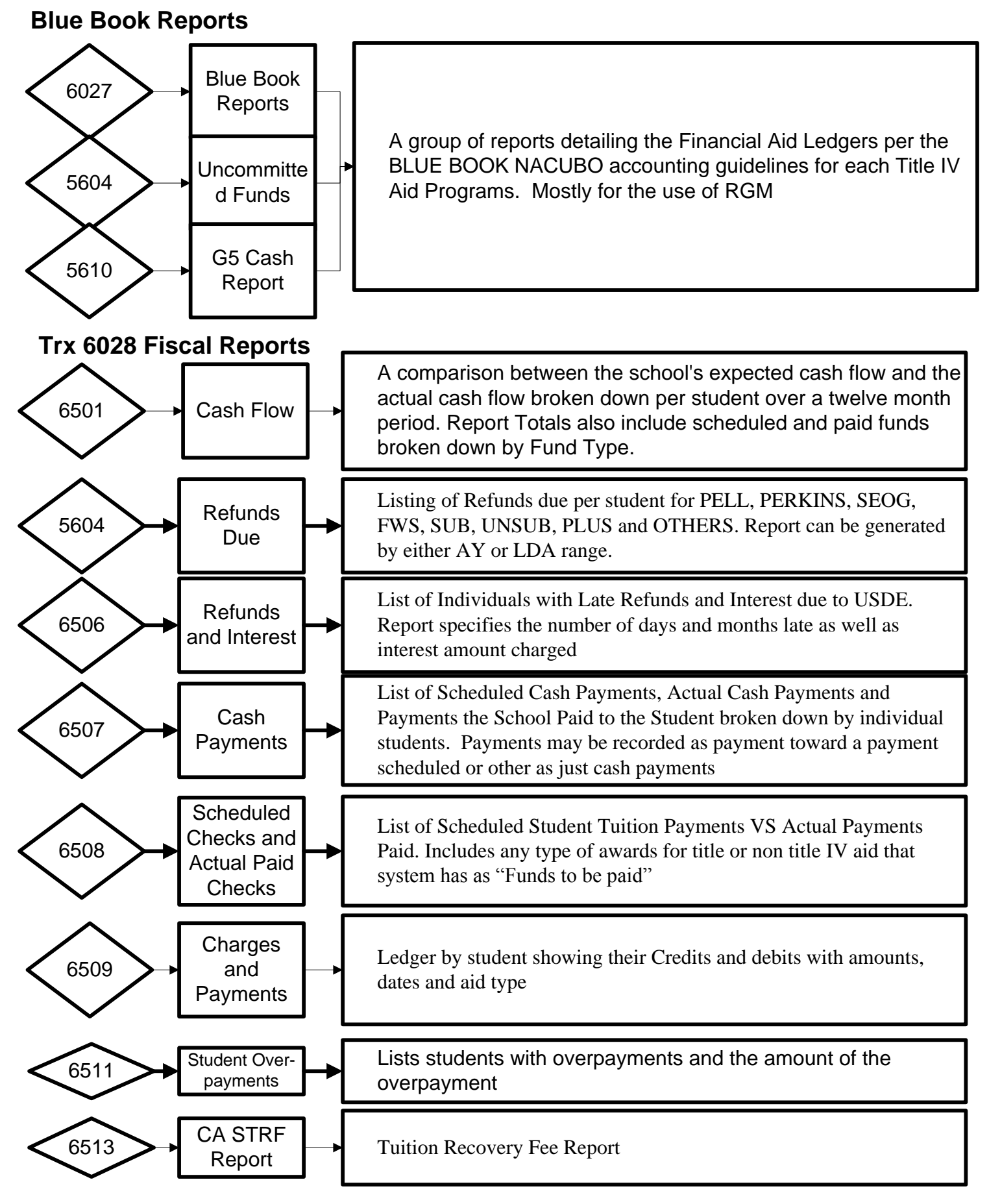

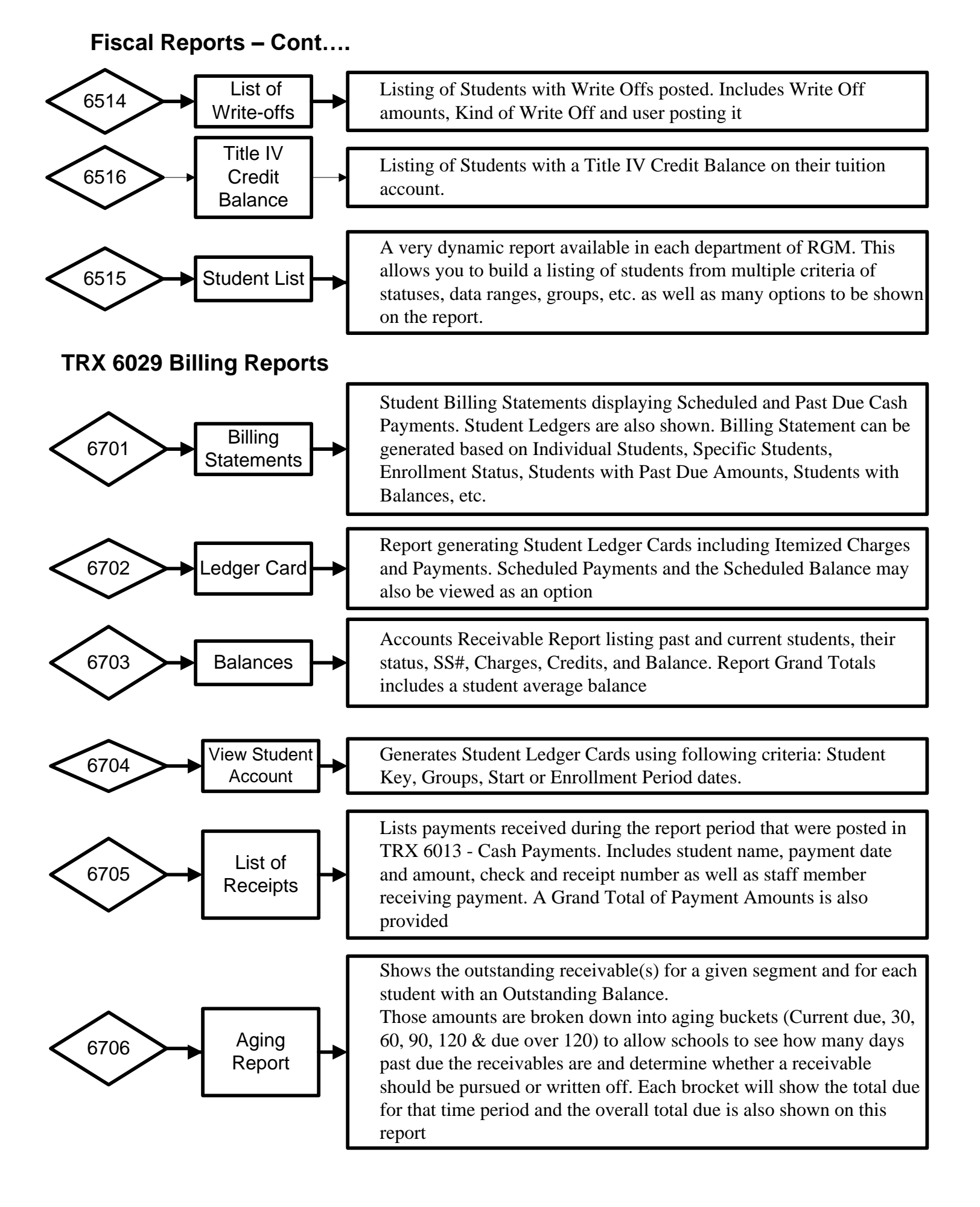

#### **Fiscal Reports**

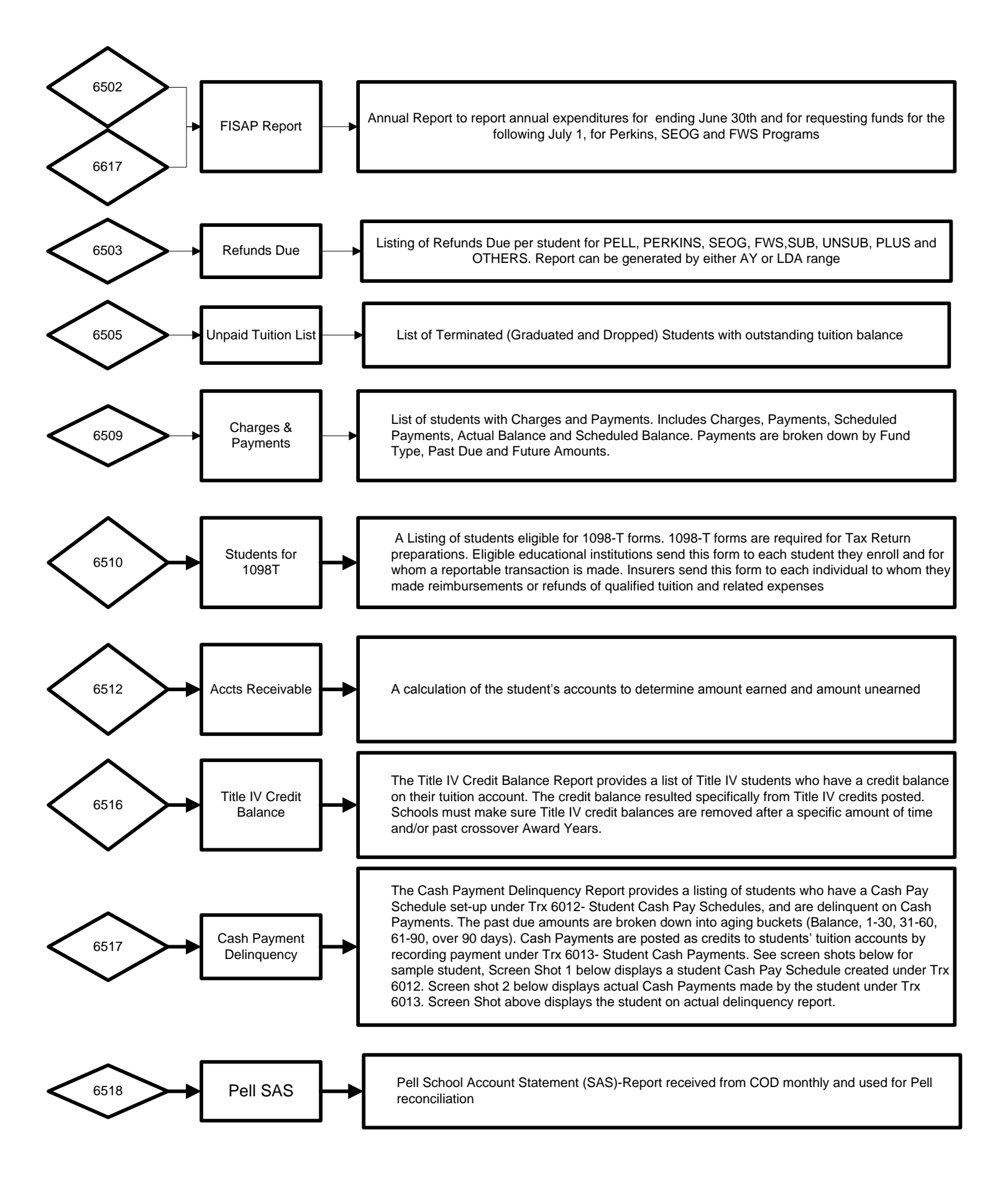

#### **Fiscal Reports Cont.**

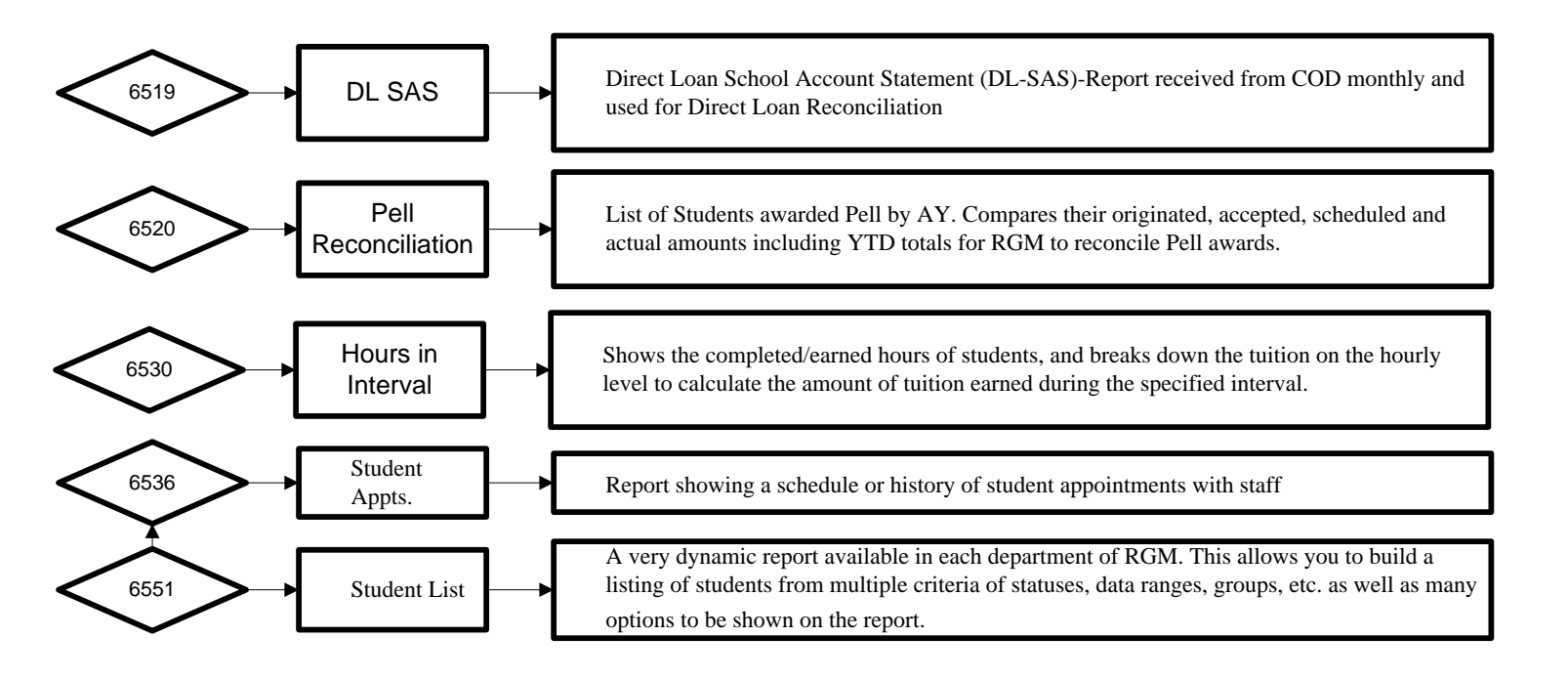

## Placement

**Placement controls** 

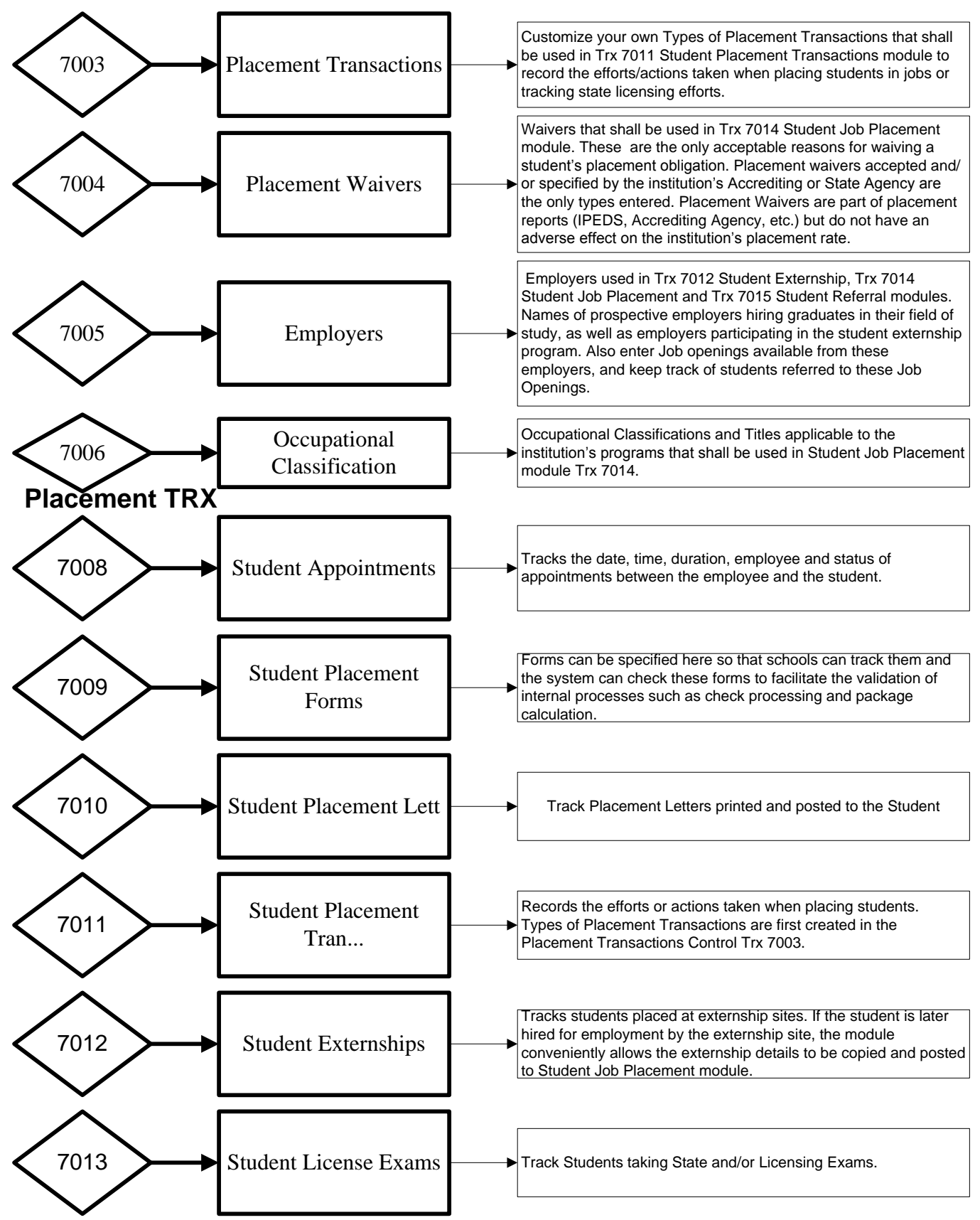

## **Placement Cont.**

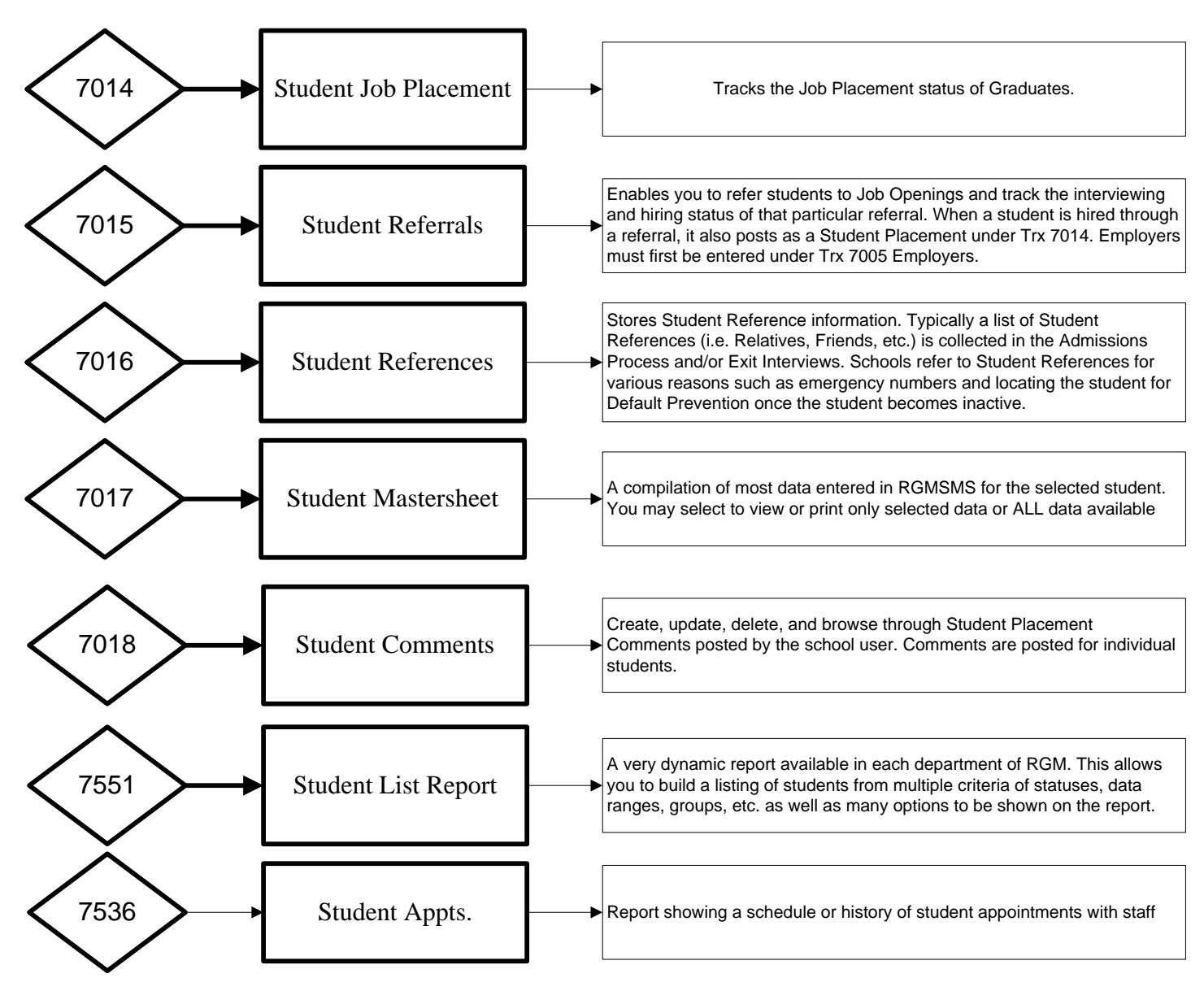

#### **Placement Reports**

7501 Placement Transactions: Build a report based off placement transactions posted
7501 Placement Transactions Version 2: Build a report based off placement transactions posted
7502 Unplaced Students: Displays anyone who has yet to be posted as employed in their field of study.
7503 Placement Follow up: Displays Graduates who were employed in their field of study within a specified timeframe from graduation.

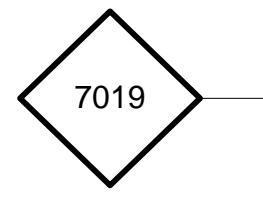

**7504 Possible Graduate:** Displays students who are expected to graduate wihtin the timeframe entered **7505 Student Forms:** Listing of students who have forms posted

7506 Mail Merge Data: under construction

**7507 License Exam List:** Displays details such as anyone who has or has not taken their Licensing Exam as well as the Exam Dates and Exam Results.

**7508 Student Externship List:** Displays Externship details such as Externship Site Name, Start and End Date of Externship and Externship Status.

**7509 Employers List:** Allows you to generate a list of Employers entered under Trx 7005 that are available for assigning Externships, Job Referrals or Job Placements.

7511 Graduate Placement Report: Displays Graduate employment and state exam details.

## **Default Prevention**

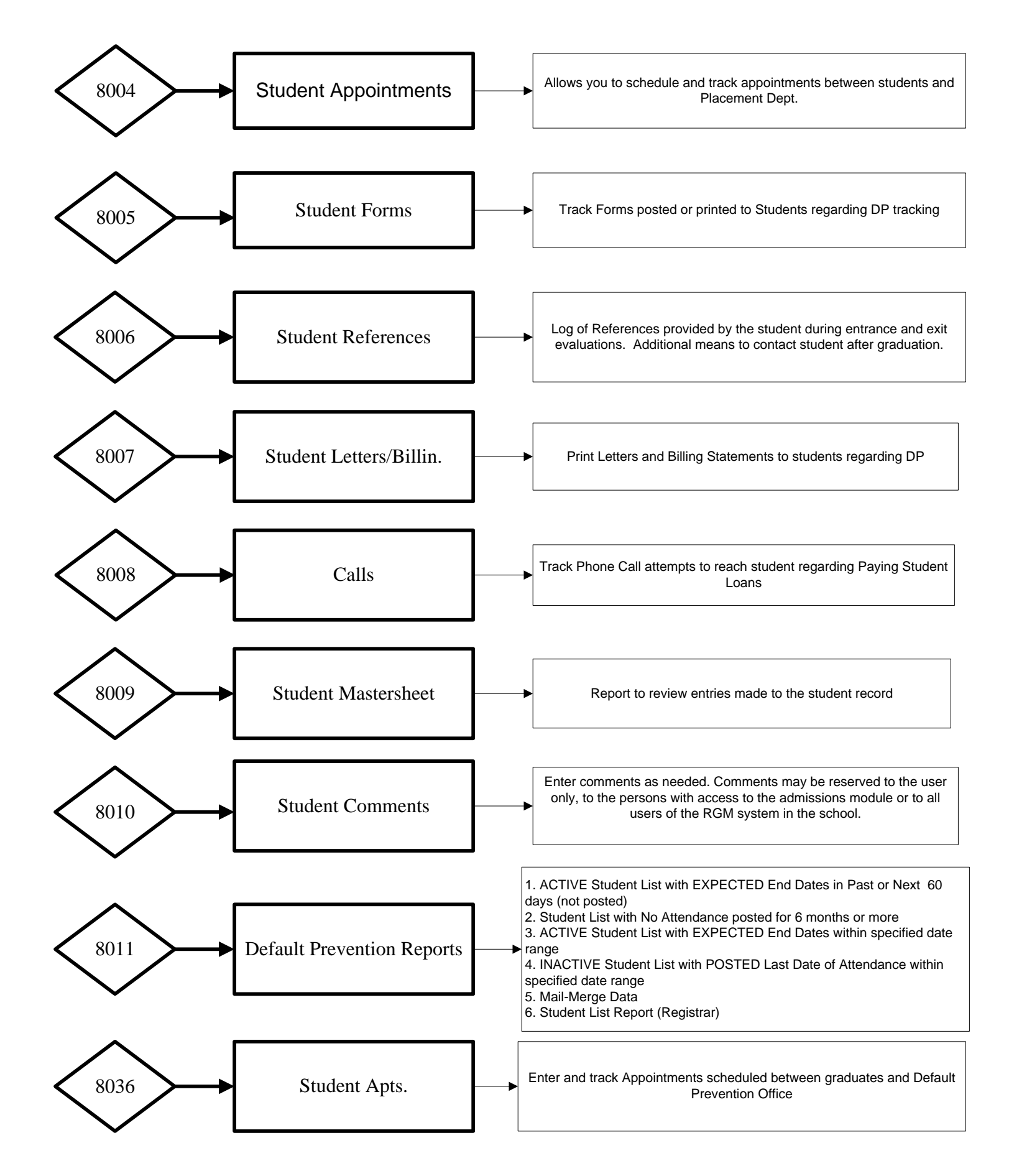

# THE END

## Please provide your comments suggestions and questions to

## Rafael Gonzalez

## rafael\_gonzalez@rgmsms.com

## Thank you